# 「公共工事土量調査入力システム」

Ver. 2008. 0. 2

操作説明書

平成25年2月

| 1.    | 目的目的                     | 1  |
|-------|--------------------------|----|
| 2.    | 「公共工事土量調査入力システム」の基本機能と特徴 | 1  |
| 2 - 1 | 主な機能                     | 1  |
| 2 - 2 | 動作環境                     | 1  |
| 2 - 3 | 活用方法                     | 2  |
| 3. 公共 | 工事土量調査入力システム全体図          | 3  |
| 4.    | 操作方法                     | 5  |
| 4 - 1 | 公共工事土量調査入力システムの起動        | 5  |
| 4 - 2 | メインメニュー(初期画面)            | 6  |
| 4 - 3 | データ登録                    | 7  |
| 4 - 4 | 公共工事土量調査データ出力            | 26 |
| 4 - 5 | 公共工事土量調査データ取り込み          | 29 |
| 4 - 6 | 登録工事一覧表印刷                | 33 |
| 5.    | 提出用ファイルフォーマット            | 37 |
| 6.    | 公共工事土量調査メンテナンス           | 40 |
| 6 - 1 | 公共工事土量調査メンテナンスの起動方法      | 40 |
| 6 - 2 | 操作方法                     | 40 |

目

次

# 1. 目的

「公共工事土量調査入力システム」は、WEBオンラインシステムである「建設発生土情報交換システム」の未加入者を対象に、公共工事土量調査(予定調査・実績調査)項目を入力し、「建設発生土情報交換システム」に取り込むための調査データを作成するために開発されたシステムです。

## 2. 「公共工事土量調査入力システム」の基本機能と特徴

## 2-1 主な機能

「公共工事土量調査入力システム」は、公共工事土量調査(予定調査、実績調査)の調査項目の 入力(入力部)、及び登録工事一覧表、公共工事土量調査データ出力等の一連の作業を機能化し ています。

|   | 入力部             |   | 出力部           |
|---|-----------------|---|---------------|
| • | 新規工事登録          | • | 登録工事一覧表印刷     |
| • | 登録工事の変更・削除      | • | 公共工事土量調査データ出力 |
| • | 削除データの復元        |   |               |
| • | 重複データのチェックと削除   |   |               |
| • | 公共工事土量調査データ取り込み |   |               |
|   | (複数ファイルの結合)     |   |               |

#### 2-2 動作環境

| コンピュータ/プロセッサ    | :Pentium(R) 200MHz以上推奨                      |
|-----------------|---------------------------------------------|
| (PC/AT互換機のみ) *2 |                                             |
| OS              | : Windows2000 Professional                  |
|                 | WindowsXP Home Edition/Professional Edition |
|                 | WindowsVista Home/Business/Ultimate         |
|                 | Windows7 Professional(32bit/64bit)          |
| メモリ             | : Windows2000/XP は、64MB 以上                  |
|                 | WindowsVista は、1GB 以上                       |
|                 | Windows7 Professional(32bit)は、1GB以上         |
|                 | Windows7 Professional(64bit)は、2GB以上         |
| ハードディスク         | : 公共工事土量調査入力システム 40MB 以上                    |
| *インストール時に必要な    | PDF マニュアル 5MB 以上                            |
| ハードディスクの空き容     | Acrobat Reader 5.05 30MB以上                  |
| 量を記載しています。      |                                             |
| ディスプレイ(解像度)     | :800×600 以上(1024×768 以上を推奨)                 |
| (色数)            | 256 色以上                                     |
| 必要ソフトウェア        | : Microsoft Excel 2000/2003                 |

\*1 Microsoft、Windows、Microsoft Access、Microsoft Excel は、米国 Microsoft Corporation の米国およびその 他の国における登録商標です。 Adobe、Acrobat、Acrobat Reader、Adobe Type Manager、Distiller は Adobe Systems Incorporated(アドビシ

ステムズ社)の商標です。 その他、本文中に記載されている会社名、製品名は、それぞれの各社の商標、登録商標、製品名です。なお、本 文中にはTMおよび(R)マークは明記していません。

\*2 Windows2000/XPにおける、制限ユーザー(Users 権限ユーザー)での利用には対応していません。

#### 2-3 活用方法

#### (1)「公共工事土量調査入力システム」の配布

「公共工事土量調査入力システム」は、CD-ROMで各地方公共工事土量調査事務局より 配布されます。

また、国土交通省のホームページ

(http://www.mlit.go.jp/sogoseisaku/region/recycle/refrm.htm)より、利用者が必要に 応じて任意に転送する(ダウンロード)方式も併用しています。

#### (2) 活用フロー

「公共工事土量調査入力システム」への登録から、建設発生土情報交換システムへ取り込むまで の活用方法は以下のとおりです。

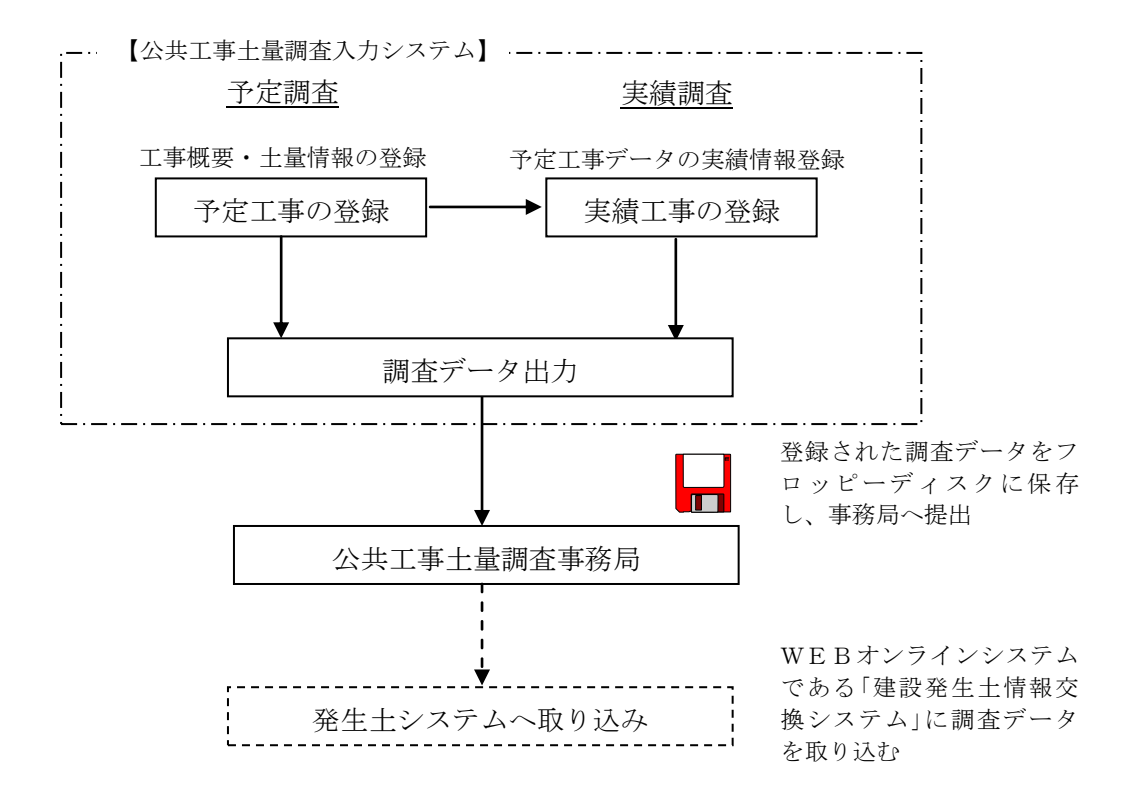

# 3. 公共工事土量調査入力システム全体図

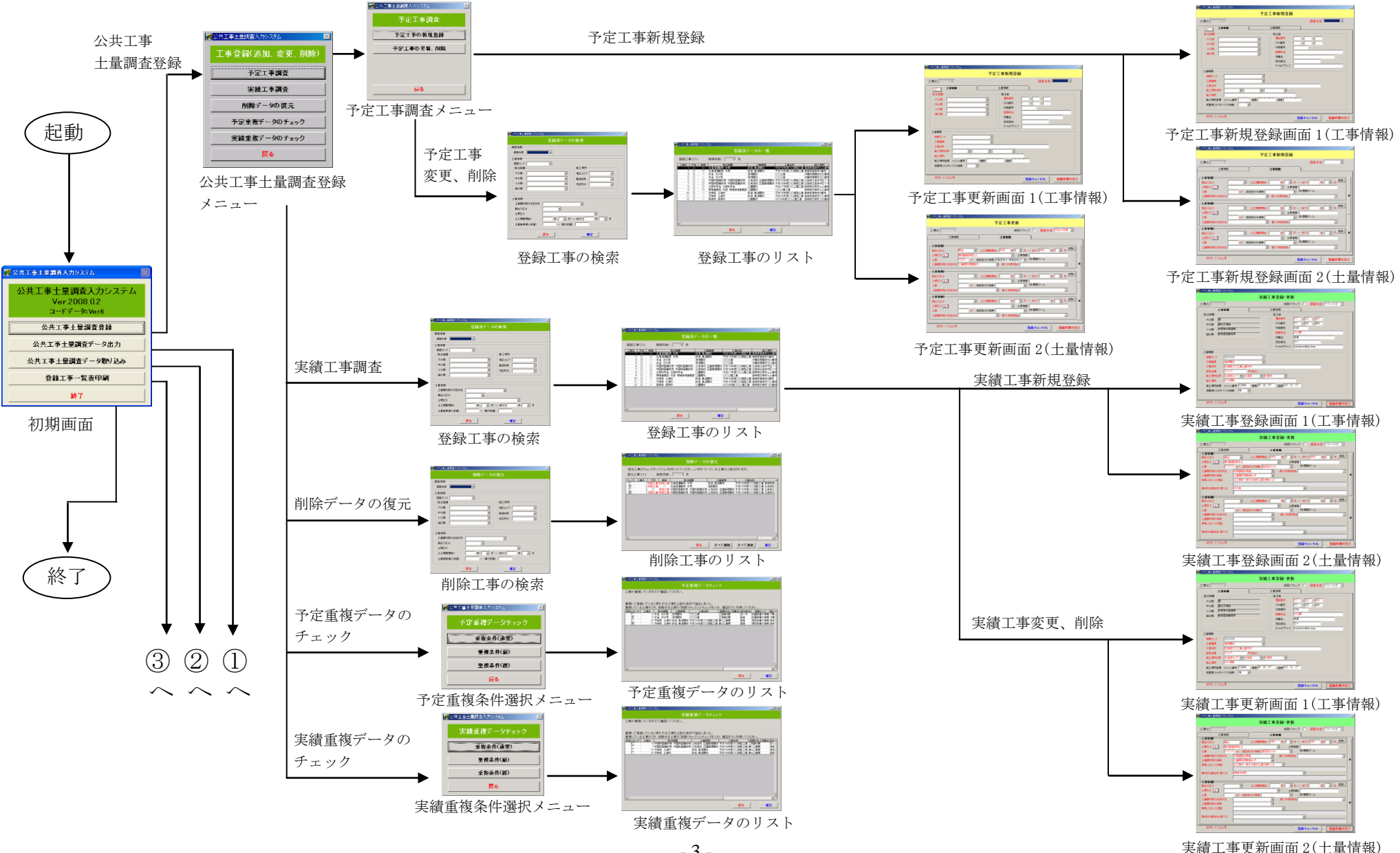

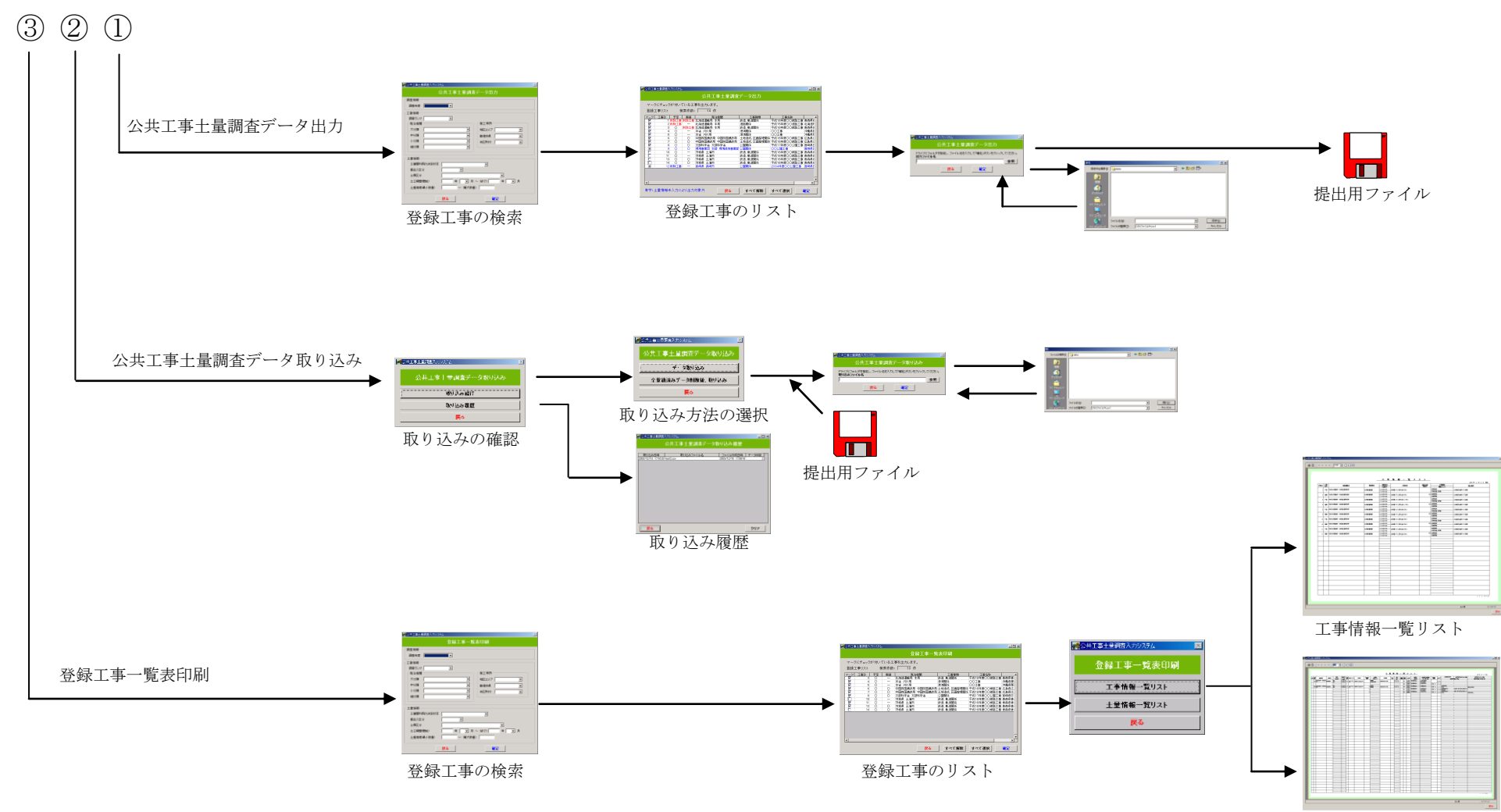

土量情報一覧リスト

# 4. 操作方法

## 4-1 公共工事土量調査入力システムの起動

デスクトップに作成した「公共工事土量調査入力システム]をダブルクリックしてください。(画 面1-1)

公共工事土量調査入力システムが起動します。

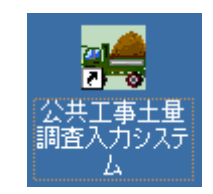

【画面1-1 公共工事土量調査入力システムの起動】

※ ショートカットの作成

コピーしたディレクトリ内に「公共工事土量調査入力システム」が有ります。右ボタンでクリック して「ショートカットの作成」を選択してください。

作成されたショートカットをデスクトップにコピーしておいてください。

| 登理 ▼     表 | (示 🔻 |      | 1<          |               |                  |                          |            |
|------------|------|------|-------------|---------------|------------------|--------------------------|------------|
| に入りリンク     |      | 名前   |             | <u>^</u>      | 更新日時             | 種類                       | サイズ        |
|            |      | D    | oryo        |               | 2008/02/26 20:06 | 構成設定                     | 1 KB       |
| 12×2×      |      | 🚳 I  | ntero       | p.ADODB.dll   | 2008/02/26 19:44 | アプリケーション <mark>拡張</mark> | 100 KB     |
| シクチャ       |      | 🔕 I  | ntero       | p.Excel.dll   | 2008/02/26 19:10 | アプリケーション拡張               | 924 KB     |
| ミュージック     |      | 🚳 II | ntero       | p.JRO.dll     | 2008/02/26 19:10 | アプリケーション拡張               | 9 KB       |
| 近の変更       |      | 🚳 II | ntero       | p.Office.dll  | 2008/02/26 19:44 | アプリケーション拡張               | 152 KB     |
| 検索         |      | 🚳 I( | ntero       | p.VBIDE.dll   | 2008/02/26 19:44 | アプリケーション<br>拡張           | 56 KB      |
| パブリック      |      | 🚳 M  | ludRe       | esearch.sys   | 2008/02/26 20:11 | システム ファイル                | 1,632 KB   |
|            |      | T    | EMP         | 工事情報一覧リスト.xls | 2008/02/26 19:38 | XLS ファイル                 | 20 KB      |
|            |      |      | EMP         | 土量情報一覧リスト.xls | 2008/02/26 19:41 | XLS ファイル                 | 27 KB      |
|            |      | 1    | )<br>H<br>T | 事士量調査入力システム   | 2008/02/26 19:44 | アプリケーション                 | 524 KB     |
|            | 14   |      |             | 開<(O)         |                  |                          |            |
| IV9        | ^    |      | ۲           | 管理者として実行(A)   |                  |                          |            |
| 公共         | 「事土量 | 調査入  |             | [スタート] メニューにア | イコンを追加(I)        |                          |            |
|            | リーン: | = /  |             | クイック起動に追加     |                  |                          |            |
| ~          |      |      |             | 以前のバージョンの復元(  | V)               |                          |            |
|            |      |      |             | 送る(N)         | ۲                |                          |            |
|            |      |      |             | 切り取り(T)       |                  |                          |            |
|            |      |      |             | コピー(C)        |                  |                          |            |
|            |      |      | C           | ショートカットの作成(S) | )                |                          | <i>[</i> ] |
|            |      |      |             | 削除(D)         |                  |                          |            |
|            |      |      |             | 名前の変更(M)      |                  |                          |            |
|            |      |      |             | プロパティ(R)      |                  |                          |            |
|            |      |      |             |               |                  |                          |            |

#### 4-2 メインメニュー (初期画面)

公共工事土量調査入力システムを起動すると、以下の「メインメニュー(初期画面)」が表示 されます。(画面2-1)

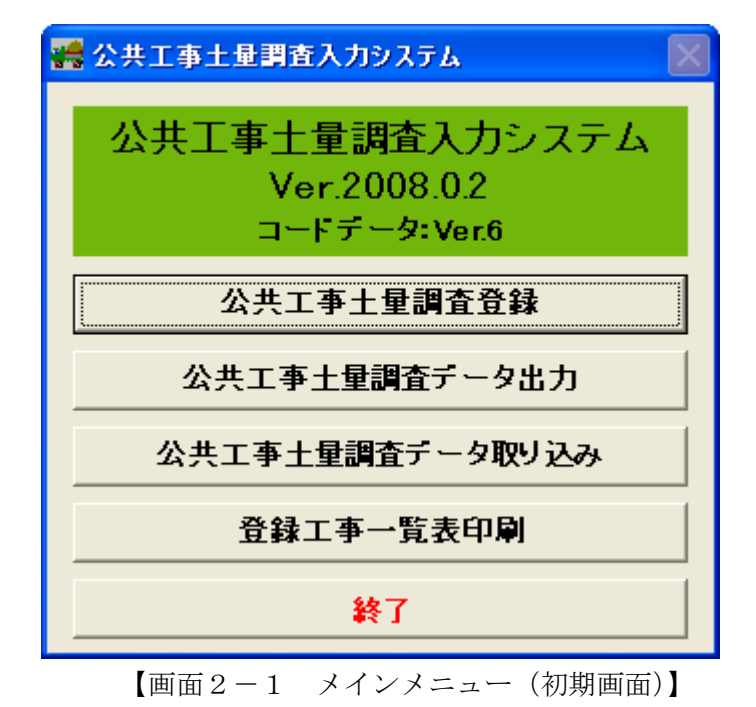

【機能の説明】

- a) [公共工事土量調査登録] 予定工事調査、実績工事調査の工事登録を行う機能です。予定工事の新規登録や更新・削除、 実績工事の登録や更新・削除、削除データの復元、予定重複データのチェック、実績重複デ ータのチェックを行うときに利用します。
- b) [公共工事土量調査データ出力] 登録した公共工事土量調査の調査データをCSV形式でファイル出力する機能です。公共工 事土量調査のとりまとめ機関に提出するときに利用します。
- c) [公共工事土量調査データ取り込み]

[公共工事土量調査データ出力]機能で出力された調査データ(CSV形式ファイル)を本 入力システムに取り込む機能です。各事務所等から送られてきた調査データをとりまとめる ときに利用します。

- d) [登録工事一覧表印刷]
   本入力システムに登録されている工事の一覧表を印刷する機能です。本システムに登録されている公共工事土量調査データを確認するときに利用します。
- e) [終了]

本システムを終了します。

## 4-3 データ登録

「メインメニュー(初期画面)」(画面2-1参照)より、[公共工事土量調査登録]ボタンをクリ ックしてください。以下の「工事登録(追加、変更、削除)」画面が表示されます。(画面3-1)

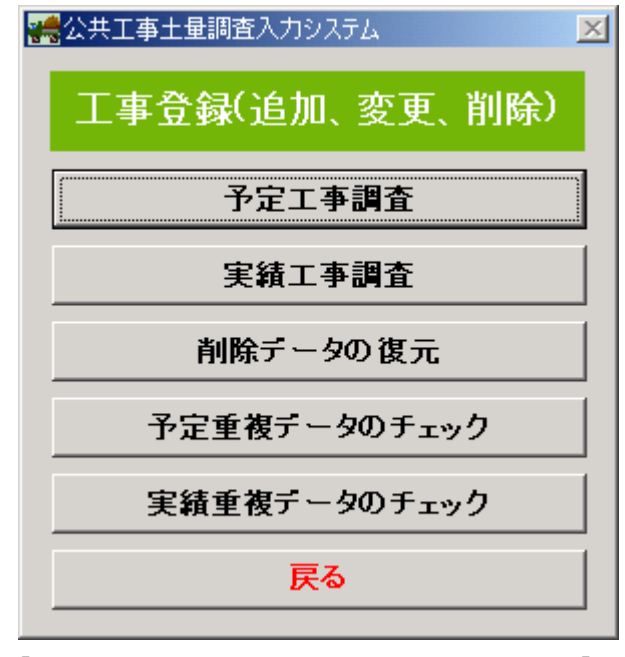

【画面3-1 工事登録(追加、変更、削除)】

(1)予定工事調査の新規登録、(2)予定工事調査の更新・削除、(3)実績工事調査の登録、(4)削除
 データの復元、(5)予定重複データのチェック、(6)実績重複データのチェックを行うことがで
 きます。

#### (1) 予定工事調査の新規登録

①「工事登録(追加、変更、削除)」画面(画面3-1参照)で[予定工事調査]ボタンをクリックしてください。予定工事情報の新規登録および、更新、削除を選択する画面が表示されます。(画面3-2)

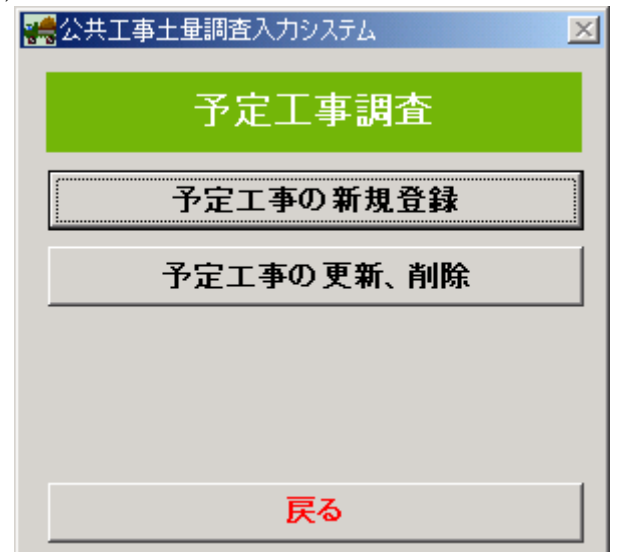

【画面3-2 予定工事調查】

- ②「予定工事調査」画面で[予定工事の新規登録]ボタンをクリックしてください。予定工事 情報を新規登録する画面が表示されます。(画面3-3)
- ③まず、最初に予定工事調査を行った「調査年度」を選択してください。
- ④「工事情報」画面の内容に従って、項目の入力および、選択を行ってください。
   初期表示では「工事情報」タブの内容(画面3-3)が表示されます。

| 2015年1月11日1日1日1日1日1日1日1日1日1日1日1日1日1日1日1日1日1日                                                                                                    | X               |
|----------------------------------------------------------------------------------------------------|-----------------|
| 予定工事新規登錄                                                                                                    | <b>a</b>        |
| 工事ID 106 タブ                                                                                                    | 調査年度            |
|                                                                                                    |                 |
| 第注機関     第注機関       大分類     「       中分類     「       小分類     「       細分類     「       細分類     「       超量者名     E-mailアドレス                                                                                                    |                 |
| 情報ランク     Image: Control in the second second secon |                 |
| 工事名称     ▲       施工場所住所     ▼       施工場所     ▼       施工場所座標     メッシュ番号       復度     *       修置場(ストッケヤート)の有無     ▼                                                                                                    |                 |
|                                                                                                    | 登録キャンセル 登録作業の完了 |

【画面3-3 予定工事新規登録①】

画面上の赤字で表示されている項目は必須入力であり、1つでも未入力項目がある場合は [登録作業の完了]ボタンをクリックし保存しようとしても画面3-4のようなエラーメッ セージが表示され保存できません。

また、入力、選択に誤りがある場合にもエラーメッセージが表示され保存できません。デー タを再度確認し、入力、選択しなおしてください。入力、選択項目については、表3-1を 参照してください。

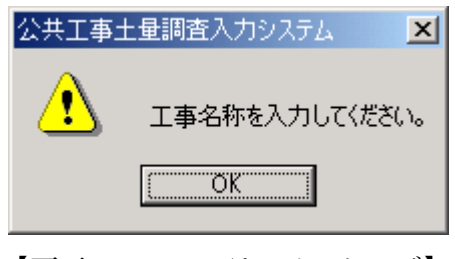

【画面3-4 エラーメッセージ】

| 表3-1 入力、選択項目の認 | 明 |
|----------------|---|
|----------------|---|

| 入力・選択項目     | 説明                                  |
|-------------|-------------------------------------|
| 発注機関        | 上より、大分類、中分類、小分類、細分類の順に選択する。         |
| 施工場所住所      | 左より、地区エリア、都道府県エリア、市区町村エリアの順に選択する。   |
| 電話番号        | 半角数字4桁ずつ入力可能(但し、最大10桁まで)            |
| FAX 番号      | 半角数字4桁ずつ入力可能(但し、最大10桁まで)            |
| 内線番号        | 半角数字のみ入力可能                          |
| 請負金額        | 半角数字のみ入力可能(※実績入力時のみ)                |
| E-mail アドレス | 半角英数字のみ入力可能(但し半角カンマ、半角スペースは入力不可)    |
| メッシュ番号      | 半角数字6桁のみ入力可能                        |
| 緯度          | 半角数字6桁のみ入力可能 (00°00′00″)            |
| 経度          | 半角数字7桁のみ入力可能(000°00′00″)            |
| 工事名称        | 全角文字のみ入力可能(但し全角スペースは入力不可)           |
| 土工期間(年)     | 半角数字4桁入力可能(0000)                    |
| 土量          | 半角数字7桁入力可能(0,000,000)               |
| 最終的な搬出先搬入元  | プルダウン内の項目より選択する。(※実績入力時のみ)          |
|             | プルダウンがその他のとき、自由入力欄は必須入力とする。         |
| 実現できなかった理由  | プルダウン内の項目より選択する。(※実績入力時のみ)          |
|             | プルダウンがその他のとき、自由入力欄は必須入力とする          |
|             | (※実績入力時、「工事間利用の有無」:工事間利用実現せず 選択時のみ) |
| その他入力項目     | 全角文字のみ入力可能                          |
| その他選択項目     | プルダウン内の項目より選択する。                    |

⑤ [コピー] ボタンをクリックすると登録済みの工事情報から内容をコピーし、本画面にセットすることができます。

# 【コピー処理の流れ】

| 」「上上中初」火豆yx<br>王書III」 106 調査年度 ■ ■                                                                                                    | a)コピーボタンをクリックします。                                                                                                    |
|----------------------------------------------------------------------------------------------------|----------------------------------------------------------------------------------------------------|
| ごまま###         ごまま###           2130000         第24年         -         -         -         -         -         -         -         -         -         -         -         -         -         -         -         -         -         -         -         -         -         -         -         -         -         -         -         -         -         -         -         -         -         -         -         -         -         -         -         -         -         -         -         -         -         -         -         -         -         -         -         -         -         -         -         -         -         -         -         -         -         -         -         -         -         -         -         -         -         -         -         -         -         -         -         -         -         -         -         -         -         -         -         -         -         -         -         -         -         -         -         -         -         -         -         -         -         -         -         -         -                                                                                                    |                                                                                                    |
| 20日本名<br>E-mil/アビス<br>工事概要                                                                                                    |                                                                                                    |
| (4時2)/2<br>工業経済<br>工業総称                                                                                                    |                                                                                                    |
| 115月1日日<br>  115月1日<br>  115月1日日<br>  1月1日日 タッシュ参考   115日   115日   115                                                                                                    |                                                                                                    |
| (5) (5) (5) (5) (5) (5) (5) (5) (5) (5)                                                                                                    |                                                                                                    |
|                                                                                                    |                                                                                                    |
|                                                                                                    |                                                                                                    |
| <u>Wex 共工事主要は</u> 成入 <u>可ジステム</u>                                                                                                    | 会会工事主意調査入力システム                                                                                                    |
| ang (198)<br>- 工事情報                                                                                                    | 会録済テータの一覧<br>登録工事リスト 検索件数: 106 件                                                                                                    |
| 調査ランク<br>発注機関 施工場所                                                                                                    | 工事10 予定 実績 2140円 工事種類 工事     10 ○ ○ 中部地方整備局 岐島道事務所 海岸間所 北海道○○□事土     10 ○ ○ 中部地方整備局 岐島道事務所 海岸間所 北海道○○□事土     10 ○ ○ 中部地方整備局 岐島道事所所 海岸間所 北海道○○□事土                                                        |
| 大分類 102 エリア 102 エリア 102 エリ 102 エリ 102 エリア 102 エリア 102 エリア 102 エリア 102 エリア 102 エリア 102 エリア 102 エリア 102 エリア 102 エリア 102 エリア 102 エリア 102 エリア 102 エリア 102 エリア 102 エリア 102 エリア 102 エリア 102 エリア 102 エリア 102 エリア 102 エリア 102 エリア 102 エリア 102 エリア 102 エリア 102 エリア 102 エリ 102 エリア 102 エリア 102 エリア 102 エリ 102 エリ 102 エリ 102 エリ 102 エリ 102 エリ 102 エリ 102 エリ 102 エリ 102 エリ 102 エリ 102 エリ 102 エリ 102 エリ 102 エリ 102 エリ 102 エリ 102 エリ 102 エリ 102 エリ 102 エリ 102 エリ 102 エリ 102 エリ 102 エリ 102 エリ 102 エリ 102 エリ 102 エリ 102 エリ 1 | 90 ○ ○ 中部地方建備局 総重選連系所有 海岸関係 北市道○乙丁車-11     91 ○ ○ 中部地方建備局 総重選連系所有 海岸関係 北市道○乙丁車-11     92 ○ ○ 中部地方建備局 総重選連系所有 海岸関係 北市道○乙丁車-11     90 ○ ○ 中部地方建備局 総重認連系所有 海岸関係 北市道○乙丁車+11     90 ○ ○ 中部地方建備局 総重認連系所有 海岸関係 |
|                                                                                                    |                                                                                                    |
| 土皇倫朝<br>工事間4時の決定状況                                                                                                    | 97 ○ ○ 中型地方技編局 (本品近途争称)                                                                                                    |
|                                                                                                    | 101 ○ ○ 中部地方建備局 峻阜国道本府所 海岸関係 北高市○丁事士     102 ○ ○ 中部地方建備局 峻阜国道本府所 海岸関係 北高近○○丁事士     103 ○ ○ 中部地方建備局 峻阜国道本府所 海岸関係 北高近○○丁事士     105 ○ ○ 中部地方建備局 峻阜国道本府所 海岸関係 北高近○○丁事士                                      |
| ユ上のmaineso/ + 」 月 ~ マロリ + 」 月<br>土量規模像小粉量)                                                                                                    |                                                                                                    |
| 民る                                                                                                    |                                                                                                    |
| b)登録済み予定情報の検索条件                                                                                                    | c)検索された工事一覧より、コピー                                                                                                    |
| を設定します                                                                                                    | する工事を選択します。                                                                                                    |
|                                                                                                    |                                                                                                    |
|                                                                                                    |                                                                                                    |
|                                                                                                    |                                                                                                    |
| <b>↓</b>                                                                                                    |                                                                                                    |
| ETERATOR/07/5/2 回<br>予定工事新規登録                                                                                                    |                                                                                                    |
| 109  調査準度  T× 18年度 ■<br>□ 工業機構 土量活程   1 × 18年度 ■                                                                                                    | d)工事情報が画面にコピーされます。                                                                                                    |
| 観耀 - 発達者 - 第2法者 - 第33 - 第33 - #333 - #333 - #33  |                                                                                                    |
|                                                                                                    |                                                                                                    |
| 担当考名 [LB<br>E-mail/7FUス [docd/@fghos.p                                                                                                    |                                                                                                    |
| 1月<br>日本 100 日本 100 日本 100 日本 100 日本 100 日本 100 日本 100 日本 100 日本 100 日本 100 日本 100 日本 100 日本 100 日本 100 日本 100 日本 100                                                                                                     |                                                                                                    |
|                                                                                                    |                                                                                                    |
|                                                                                                    |                                                                                                    |

登録キャンセル 登録作業の

赤字:入力必須

- ⑥「工事情報」の入力が完了したら、「土量情報」タブをクリックしてください。「土量情報」 入力画面に切り替わります。(画面3-5)
- ⑦「土量情報」画面が表示されます。「土量情報」画面の内容に従って、項目の入力および、選 択を行ってください。

| 予定工事更新                                                                                                    |          |
|----------------------------------------------------------------------------------------------------|----------|
|                                                                                                    | 平成18年度 🔽 |
|                                                                                                    |          |
| 工事情報 王星情報 []                                                                                                    |          |
|                                                                                                    |          |
|                                                                                                    | 前除       |
|                                                                                                    |          |
| <u>1927</u><br><u>1</u> <u>1927</u><br><u>1</u> <u>1917</u><br><u>1</u> <u>1917</u><br><u>1917</u><br><u>1917</u><br><u>1917</u><br><u>1917</u><br><u>1917</u><br><u>1917</u><br><u>1917</u><br><u>1917</u><br><u>19</u> |          |
| 工事間利用の決定状況                                                                                                    |          |
|                                                                                                    |          |
|                                                                                                    | 前除       |
|                                                                                                    |          |
| 1月67 <u>(197</u> )<br>+ 量 m <sup>3</sup> 指定処分の右無 ▼ 例:関東ローム                                                                                                    |          |
| エエ                                                                                                    |          |
|                                                                                                    |          |
|                                                                                                    | →月前除     |
|                                                                                                    |          |
| <u>1 1 1 1 1 1 1 1 1 1 1 1 1 1 1 1 1 1 1 </u>                                                                                                    |          |
|                                                                                                    |          |
|                                                                                                    |          |
| 赤字: λ 力必須                                                                                                    |          |
| 登録キャンセル                                                                                                    | 登録作業の完了  |

【画面3-5 予定工事新規登録②】

4件目以降の入力ができます。

画面上の赤字で表示されている項目は必須入力であり、1つでも未入力項目がある場合は [登録作業の完了]ボタンをクリックし保存しようとしても画面3-4のようなエラーメッ セージが表示され保存できません。

また、入力、選択に誤りがある場合にもエラーメッセージが表示され保存できません。デー タを再度確認し、入力、選択しなおしてください。入力、選択項目については、表3-1を 参照してください。

土量情報は一つの工事情報につき最大15件まで登録することができます。4件目以降のデ ータを入力する場合は、▼ボタンをクリックしてください。 ⑧「工事情報」と「土量情報」の入力が終わったら、[登録作業の完了]ボタンをクリックして 入力したデータを保存してください。入力した「土工期間」が、「調査年度」の当年度内で選 択されていないときは確認メッセージが表示されます。

| 公共工事土量調査入力システム |                                 |  |  |  |  |  |  |
|----------------|---------------------------------|--|--|--|--|--|--|
| ?              | 「調査年度」又は「土工期間」に間違いがないか確認してください。 |  |  |  |  |  |  |
|                | OK キャンセル                        |  |  |  |  |  |  |

【画面3-6 確認メッセージ①】

確認を行う場合には「キャンセル」ボタンをクリックし、データの確認、再入力を行ってく ださい。

「登録作業の完了」を続行する場合には、「OK」ボタンをクリックしてください。以下の確認 メッセージが表示されます。

| 公共工事士 | =量調査入力システム              | × |
|-------|-------------------------|---|
| ?     | 搬出0件、搬入1件で登録します。よろしいですか | ? |
|       | のK キャンセル                |   |

【画面3-7 確認メッセージ②】

「登録作業の完了」を中止する場合には、「キャンセル」ボタンをクリックしてください。 「登録作業の完了」を続行する場合には、「OK」ボタンをクリックしてください。

※「工事情報」のみの登録も可能です。但し、「工事情報」のみの予定工事情報について実績 工事情報を登録することはできません。

⑨入力したデータを保存しない場合は、[登録キャンセル]ボタンをクリックしてください。 以下の確認メッセージが表示されます。

| 公共工事土量調査入力システム 🛛 🗙 |    |       |  |  |  |  |
|--------------------|----|-------|--|--|--|--|
| 登録を中止します。よろしいですか?  |    |       |  |  |  |  |
|                    | OK | キャンセル |  |  |  |  |

【画面3-8 確認メッセージ③】

「登録のキャンセル」を中止する場合には、「キャンセル」ボタンをクリックしてください。 「登録のキャンセル」を続行する場合には、「OK」ボタンをクリックしてください。

- (2) 予定工事の更新、削除
  - ①「予定工事調査」画面(画面3-2参照)で[予定工事の更新、削除]ボタンをクリックしてください。登録済みの予定工事を検索する画面が表示されます。(画面3-9参照)
  - ②全ての工事情報を表示する場合は、全ての項目を未選択として[確定]ボタンをクリックして ください。データを絞りこむ場合は、予定工事の検索条件を入力し、[確定]ボタンをクリッ クしてください。条件に該当する工事の一覧が表示されます。(画面3-10参照)また、該 当する工事がない場合は、「検索結果0件でした。」と表示されます。

| 会共工事土量調査入力シス | FA             |
|--------------|----------------|
|              | 登録済データの検索      |
| 調査情報         |                |
| 調査年度         |                |
| 工事情報         |                |
| 調査ランク        | ×              |
| 発注機関         | 施工場所           |
| 大分類          | ■ 地区エリア ■      |
| 中分類          | 都道府県           |
| 小分類          |                |
| 細分類          |                |
|              |                |
| 土量情報         |                |
| 工事間利用の決定状況   |                |
| 搬出入区分        |                |
| 土質区分         | <b>•</b>       |
| 土工期間(開始)     | 年 ▼月~(終了) 年 ▼月 |
| 土量規模(最小数量)   | ~ (最大数量)       |
|              | 戻る 確定          |

【画面3-9 登録工事の検索】

③検索結果の登録工事リストが表示されます。(画面3-10)予定情報の更新、削除を行うに は登録工事リスト上で工事を選択し、ダブルクリック又は [確定] ボタンをクリックしてく ださい。

再度検索を行う場合は、[戻る]ボタンをクリックしてください。「登録工事の検索」画面へ戻 ります。

| - | 公共工事士 | 量調査      | 入力シス     | τL              |      |             |
|---|-------|----------|----------|-----------------|------|-------------|
|   |       |          |          | 登録済データの         | )一臂  |             |
|   |       |          |          | ± 54/H /        | ·    |             |
|   | 登録工事  | シリスト     |          | 検索件数: 106 件     |      |             |
| [ | 工事ID  | 予定       | 実績       | 発注機関            | 工事種類 | 工事える        |
|   | 89    | 0        | 0        | 中部地方整備局 岐阜国道事務所 | 海岸関係 | 北海道〇〇工事土量   |
|   | 90    | 0        | 0        | 中部地方整備局 岐阜国道事務所 | 海岸関係 | 北海道〇〇工事土量   |
|   | 91    | 0        | <u> </u> | 中部地方整備局 岐阜国道事務所 | 海岸関係 | 北海道〇〇工事土量   |
|   | 92    | <u> </u> | <u> </u> | 中部地方整備局 岐阜国道事務所 | 海岸関係 | 北海道〇〇工事土量   |
|   | 93    | 0        | <u> </u> | 中部地方整備局 岐阜国道事務所 | 海岸関係 | 北海道〇〇工事土量   |
|   | 94    | 0        | <u> </u> | 中部地方整備局 岐阜国道事務所 | 海岸関係 | 北海道〇〇工事土量   |
|   | 95    | 0        | 0        | 中部地方整備局 岐阜国道事務所 | 海岸関係 | 北海道〇〇工事土量   |
|   | 96    | 0        | 0        | 中部地方整備局 岐阜国道事務所 | 海岸関係 | 北海道〇〇工事土量   |
|   | 97    | 0        | 0        | 中部地方整備局 岐阜国道事務所 | 海岸関係 | 北海道〇〇工事土量   |
|   | 98    | 0        | 0        | 中部地方整備局 岐阜国道事務所 | 海岸関係 | 北海道〇〇工事土量   |
|   | 99    | 0        | 0        | 中部地方整備局 岐阜国道事務所 | 海岸関係 | 北海道〇〇工事土量   |
|   | 100   | 0        | 0        | 中部地方整備局 岐阜国道事務所 | 海岸関係 | 北海道〇〇工事土量   |
|   | 101   | 0        | 0        | 中部地方整備局 岐阜国道事務所 | 海岸関係 | 北海道〇〇工事土量   |
|   | 102   | 0        | 0        | 中部地方整備局 岐阜国道事務所 | 海岸関係 | 北海道〇〇工事土量   |
|   | 103   | 0        | 0        | 中部地方整備局 岐阜国道事務所 | 海岸関係 | 北海道〇〇工事土量   |
|   | 104   | 0        | 0        | 中部地方整備局 岐阜国道事務所 | 海岸関係 | 北海道〇〇工事土量   |
|   | 106   | <u> </u> | 0        | 中部地方整備局 岐阜国道事務所 | 海岸関係 | 平成〇〇年度一般道   |
|   | 109   | 0        | <u> </u> | 中部地方整備局 岐阜国道事務所 | 道路関係 | 平成00年度一般道 🔽 |
| l | •     |          |          |                 |      | Þ           |
|   |       |          |          | = 7             | 7575 |             |
|   |       |          |          | 医る              | 健定   |             |
|   |       |          |          |                 |      |             |

【画面3-10 登録工事のリスト】

既に実績情報が入力済みの工事情報の場合(リストの実績列に"○"が表示されている工事 情報)、予定工事の更新を行うことはできません。削除のみ行うことができます。 ④「予定工事新更新」画面に、選択した工事の予定工事情報が表示されます。(画面3-11)⑤変更の場合は、「工事情報」「土量情報」の変更を行ってください。

削除の場合は、画面上部の「削除フラッグ」にチェックを入れてください。実績が入力済み の工事情報の場合、実績工事も削除されます。

⑥「工事情報」「土量情報」の変更又は、「削除フラッグ」にチェックを入れた後、[登録作業の 完了]ボタンをクリックしてください。入力したデータを保存しない場合は、[登録キャンセ ル]ボタンをクリックしてください。

| 1000000000000000000000000000000000000                                                | ×                                                                                                    |
|--------------------------------------------------------------------------------------|----------------------------------------------------------------------------------------------------|
| 予词                                                                                   | 2工事更新                                                                                                    |
| 工事ID 109                                                                             | 削除フラッグ 🗖 調査年度 平成18年度 🔽                                                                                                    |
| 「 工事情報 」                                                                             | 土量情報 )                                                                                                    |
| 発注機関       大分類     国       中分類     国土交通省       小分類     中部地方整備局       細分類     岐阜国道事務所 | <ul> <li>発注者</li> <li>電話番号</li> <li>111 - 222 - 333</li> <li>FAX番号</li> <li>444 - 555 - 666</li> <li>内線番号</li> <li>1234</li> <li>部課係名</li> <li>○×課</li> <li>役職名</li> <li>「孫長</li> <li>担当者名</li> <li>山田</li> <li>E-mailアドレス</li> <li>abcde@fgh.co.jp</li> </ul> |
| 工事概要                                                                                 |                                                                                                    |
| 情報ランク 計画数量の情報 <                                                                      |                                                                                                    |
|                                                                                      |                                                                                                    |
|                                                                                      | <b>₱</b>                                                                                                    |
| 施工場所座標 メッシュ番号 緯度 35°25′13<br>仮置場(ストックヤート)の有無 有 👤                                     | 3″ 経度 136 45 49″                                                                                                    |
| L                                                                                    | 登録キャンセル 登録作業の完了                                                                                                    |

【画面3-11 予定工事更新】

削除フラッグにチェックしたデータは、「工事登録(追加、変更、削除)」画面(画面3-1 参照)の[削除データの復元]機能により元に戻すことが可能です。 ※詳細は(4)削除データの復元を参照ください。

- (3) 実績工事調査の登録
  - ①「工事登録(追加、変更、削除)」画面(画面3-1参照)で[実績工事調査]ボタンをクリ ックしてください。登録済みの実績工事を検索する画面が表示されます。(画面3-9参照)
  - ②全ての工事情報を表示する場合は、全ての項目を未選択として[確定]ボタンをクリックして ください。データを絞りこむ場合は、実績工事の検索条件を入力し、[確定]ボタンをクリッ クしてください。条件に該当する工事の一覧が表示されます。(画面3-12参照)また、該 当する工事がない場合は、「検索結果0件でした。」と表示されます。

③検索結果の登録工事リストが表示されます。(画面3-12)

実績工事が未登録の工事情報の場合、リスト上には予定工事の情報が表示されます。

※但し、土量情報が1件も登録されていない予定工事情報は、登録工事のリストに表示され ません。

 ④実績情報の登録を行うには登録工事リスト上で工事を選択し、ダブルクリック又は [確定] ボタンをクリックしてください。
 実績未登録の工事(リストの実績列に"- "が表示されている)を選択した場合、実績工事の 新規登録を行います。(画面3-13参照)
 実績登録済みの工事(リストの実績列に"○ "が表示されている)を選択した場合、更新、削 除を行います。(画面3-14参照)
 再度検索を行う場合は、[戻る]ボタンをクリックしてください。「登録工事の検索」画面へ戻

ります。

| 🚜 公共工事士 | 量調査  | 入力シス | 7L      |         |       |          | <u>_0 ×</u> |
|---------|------|------|---------|---------|-------|----------|-------------|
|         |      |      |         | 登録済デー   | -タの一覧 |          |             |
| 登録工事    | シリスト |      | 検索件数: [ | 106 件   |       |          |             |
| 工事ID    | 予定   | 実績   | -       | 発注機関    |       | 工事種類     |             |
| 89      | 0    | 0    | 中部地方整備局 | 岐阜国道事務所 | 海岸関   | <u> </u> | 北海道〇〇工事土量   |
| 90      | 0    | 0    | 中部地方整備局 | 岐阜国道事務所 | 海岸関係  | 系        | 北海道〇〇工事土量   |
| 91      | 0    | 0    | 中部地方整備局 | 岐阜国道事務所 | 海岸関係  | 系        | 北海道〇〇工事土量   |
| 92      | 0    | 0    | 中部地方整備局 | 岐阜国道事務所 | 海岸関係  | 系        | 北海道〇〇工事土量   |
| 93      | 0    | 0    | 中部地方整備局 | 岐阜国道事務所 | 海岸関係  | 系        | 北海道〇〇工事土量   |
| 94      | 0    | 0    | 中部地方整備局 | 岐阜国道事務所 | 海岸関係  | 系        | 北海道〇〇工事土量   |
| 95      | 0    | 0    | 中部地方整備局 | 岐阜国道事務所 | 海岸関係  | 系        | 北海道〇〇工事土量   |
| 96      | 0    | 0    | 中部地方整備局 | 岐阜国道事務所 | 海岸関係  | 系        | 北海道〇〇工事土量   |
| 97      | 0    | 0    | 中部地方整備局 | 岐阜国道事務所 | 海岸関伯  | 系        | 北海道〇〇工事土量   |
| 98      | 0    | 0    | 中部地方整備局 | 岐阜国道事務所 | 海岸関係  | 系        | 北海道〇〇工事土量   |
| 99      | 0    | 0    | 中部地方整備局 | 岐阜国道事務所 | 海岸関係  | 系        | 北海道〇〇工事土量   |
| 100     | 0    | 0    | 中部地方整備局 | 岐阜国道事務所 | 海岸関係  | 系        | 北海道〇〇工事土量   |
| 101     | 0    | 0    | 中部地方整備局 | 岐阜国道事務所 | 海岸関係  | 系<br>系   | 北海道〇〇工事土量   |
| 102     | 0    | 0    | 中部地方整備局 | 岐阜国道事務所 | 海岸関係  | 系        | 北海道〇〇工事土量   |
| 103     | 0    | 0    | 中部地方整備局 | 岐阜国道事務所 | 海岸関係  | 系        | 北海道〇〇工事土量   |
| 104     | 0    | 0    | 中部地方整備局 | 岐阜国道事務所 | 海岸関係  | 系        | 北海道〇〇工事土量   |
| 106     | 0    | 0    | 中部地方整備局 | 岐阜国道事務所 | 海岸関係  | 系        | 平成〇〇年度一般道   |
| 109     | 0    | —    | 中部地方整備局 | 岐阜国道事務所 | 道路関係  | Ξ.       | 平成○○年度一般道▼  |
| •       |      |      |         |         |       |          | <b>)</b>    |
|         |      |      |         | 1       |       |          |             |
|         |      |      |         | 戻る      | 確定    |          |             |
|         |      |      |         |         | LEAC. |          |             |

【画面3-12 登録工事のリスト】

⑤選択した工事の実績登録画面が表示されます。

●実績未登録の工事情報を選択した場合、予定工事の内容が実績工事にコピー(複写)され、 実績工事の内容として初期表示されます。(画面3-13)必要に応じて、コピーされた実 績工事の内容を修正してください。

但し、予定情報で登録された「調査年度」、「発注機関」と「情報ランク」を変更することは できません。

| 🚟 公共工事土量調査入力システム                                             |                           |                                            | ×        |
|--------------------------------------------------------------|---------------------------|--------------------------------------------|----------|
| 実績                                                           | 訂事登録                      |                                            |          |
| 工事ID 109                                                     |                           | 調査年度                                       | 平成18年度 🔽 |
| <b>工事情報</b> 土                                                | 上量情報                      |                                            |          |
| 発注機関       大分類       中分類       国土交通省       小分類       中部地方整備局 | - 発注者                     | 111 - 222 - 333<br>444 - 555 - 666<br>1234 |          |
| 細分類 医阜固迫事物所                                                  | 役職名<br>担当者名<br>E-mailアドレス | 係長<br>山田<br>abcde@fgh.co.jp                |          |
| 工事概要                                                         |                           |                                            |          |
| 情報ランク実績情報                                                    |                           |                                            |          |
| 工事種類 道路関係 🔽                                                  |                           |                                            |          |
| 工事名称 平成〇〇年度一般道路××号工事                                         |                           |                                            |          |
| 諸負金額 円(税込)                                                   |                           |                                            |          |
| 施工場所住所 中部エリア 🔽 岐阜県 💽 岐阜市                                     | ī 💌                       | _                                          |          |
| 施工場所  OO町××番地<br>                                            |                           |                                            |          |
| 施工場所座標 メッシュ番号 緯度 35°25′13″                                   | ' 経度 <sup>136°45′</sup>   | 49″                                        |          |
| 仮置場(ストックヤート)の有無 有 👤                                          |                           |                                            |          |
|                                                              |                           |                                            |          |
|                                                              |                           | 登録キャンセル                                    | 登録作業の完了  |

【画面3-13 実績工事登録①】

画面上の赤字で表示されている項目は必須入力であり、1つでも未入力項目がある場合は [登録作業の完了]ボタンをクリックし保存しようとしても画面3-4のようなエラーメッ セージが表示され保存できません。

また、入力、選択に誤りがある場合にもエラーメッセージが表示され保存できません。デー タを再度確認し、入力、選択しなおしてください。入力、選択項目については、表3-1を 参照してください。 ●実績登録済の工事情報を選択した場合、登録済みの実績工事情報が表示されます。(画面 3-14)必要に応じて、実績工事の更新又は削除を行ってください。 削除を行う場合は、画面上部の「削除フラッグ」にチェックを入れてください。実績工事 情報のみ削除されます。

| 1995年19月1日 1995年1月1日 1995年1月10月110月11日 1995年1月10月10月10月10月1日 1995年1月10月10月10月10月10月10月10月10月10月10月10月10月10 |                      |                 | ×        |
|----------------------------------------------------------------------------------------------------|----------------------|-----------------|----------|
|                                                                                                    | 実績工事登録·更新            |                 |          |
| 工事ID 109                                                                                                    | 削除フラ                 | ッグ 🔽 調査年度       | 平成18年度 🔽 |
| 工事情報                                                                                                    | 土量情報                 |                 |          |
| ┌ 発注機関 ────────────────────────────────────                                                                                                    |                      |                 |          |
| 大分類国                                                                                                    | 電話番号                 | 111 – 222 – 333 |          |
| 中分類 国土交通省                                                                                                    | FAX番号                | 444 - 555 - 666 |          |
| 小分類中部地方整備局                                                                                                    | 内線番号                 | 1234            |          |
| 細分類 岐阜国道事務所                                                                                                    | 部課係名                 | ○×課             |          |
| ,                                                                                                    | 役職名                  | 係長              |          |
|                                                                                                    | 担当者名                 | Ш⊞              |          |
|                                                                                                    | E-mailアドレス           | abode@fgh.co.jp |          |
| 工事概要                                                                                                    |                      |                 |          |
| 情報ランク 実績情報                                                                                                    | <b>Y</b>             |                 |          |
| 工事種類 道路関係                                                                                                    | <b>•</b>             |                 |          |
| 工事名称 平成〇〇年度一般道路××号                                                                                                    | 工事                   |                 |          |
| 諸負金額 111,222,333 円(税込)                                                                                                    | )                    |                 |          |
| 施工場所住所 中部エリア 🔽 岐阜県                                                                                                    | ▼ 岐阜市 ▼              |                 |          |
| 施工場所 〇〇町××番地                                                                                                    |                      | _               |          |
| 施工場所座標 メッシュ番号 緯度                                                                                                    | 35°25′13″ 経度 136°45′ | 49″             |          |
| 仮置場(ストックヤート)の有無 有 👤                                                                                                    |                      |                 |          |
|                                                                                                    |                      |                 |          |
|                                                                                                    |                      |                 |          |
| 赤子:人刀必須                                                                                                    |                      | 登録キャンセル         | 登録作業の完了  |

【画面3-14 実績工事登録・更新】

画面上の赤字で表示されている項目は必須入力であり、1つでも未入力項目がある場合は [登録作業の完了]ボタンをクリックし保存しようとしても画面3-4のようなエラーメッ セージが表示され保存できません。

また、入力、選択に誤りがある場合にもエラーメッセージが表示され保存できません。デー タを再度確認し、入力、選択しなおしてください。入力、選択項目については、表3-1を 参照してください。 ⑥「土量情報」タブをクリックすると土量情報を入力する画面(画面3-15)が表示されます。

| <mark>そののの日本の日本のので、それの「「「「」」、「」、「」、「」、「」、「」、「」、「」、「」、「」、「」、「」、</mark> |                                                | × |
|-----------------------------------------------------------------------|------------------------------------------------|---|
|                                                                       | 実績工事登録・更新                                      |   |
| 工事ID 6                                                                | 削除フラッグ 🔲 調査年度 平成16年度 👤                         |   |
| 工事情報                                                                  | 土量情報                                           | _ |
| 土 重 情 報 <br>  搬出入区分   搬出                                              | ▼ 土工期間(開始) 2000 年 5 ▼ 月 ~ (終了) 2000 年 6 ▼ 月 削除 | 1 |
| 土質区分 ヘルプ 第1種類                                                         | ■一次第二十二十二十二十二十二十二十二十二十二十二十二十二十二十二十二十二十二十二十     |   |
| 土量  1.111.11<br>  工事問利用の決定状況                                          | 1 m <sup>3</sup> 指定処分の有無 指定処分(A)               |   |
| 工事間利用の有無                                                              |                                                | • |
| 実現しなかった理由                                                             | 土工期が一致する相手工事が無かった                              |   |
| 最終的な搬出先・搬入元                                                           | その他                                            |   |
|                                                                       |                                                |   |
| ☆ 1 1 1 1 1 1 1 1 1 1 1 1 1 1 1 1 1 1 1                               | ▲工期間(開始) 年 月 / (終7) 年 月 削除                     | N |
| 土質区分 八川プ                                                              |                                                |   |
| 土重  <br>  工事間利用の決定状況                                                  | m <sup>°</sup> 指定処分の有無<br>▼ 搬入(利用)用途 ▼         |   |
| 工事間利用の有無                                                              |                                                | ۲ |
| 実現しなかった理由                                                             |                                                |   |
| 最終的な搬出先·搬入元                                                           |                                                |   |
|                                                                       |                                                | 1 |
| 赤字:入力必須                                                               | 登録キャンセル 登録作業の完了                                |   |

【画面3-15 実績工事登録②】3件目以降の入力ができます。

画面上の赤字で表示されている項目は必須入力であり、1つでも未入力項目がある場合は [登録作業の完了]ボタンをクリックし保存しようとしても画面3-4のようなエラーメッ セージが表示され保存できません。

また、入力、選択に誤りがある場合にもエラーメッセージが表示され保存できません。デー タを再度確認し、入力、選択しなおしてください。入力、選択項目については、表3-1を 参照してください。

土量情報は一つの工事情報につき最大15件まで登録することができます。3件目以降のデ ータを入力する場合は、▼ボタンをクリックしてください。

- ⑦「工事情報」と「土量情報」の新規登録、更新、又は「削除フラッグ」にチェックを入れた
   後、[登録作業の完了] ボタンをクリックして入力したデータを保存してください。入力した
   データを保存しない場合は、[登録キャンセル] ボタンをクリックしてください。
  - ※「工事情報」のみの登録も可能です。但し、「工事情報」のみの工事情報は、「メインメニュ ー(初期画面)」画面(画面2-1参照)の[公共工事土量調査データ出力]および[登録工事 一覧表印刷]において、出力対象外となります。

- (4) 削除データの復元
  - ①「工事登録(追加、変更、削除)」画面(画面3-1参照)で[削除データの復元]ボタンを クリックしてください。削除フラッグのチェックされたデータを絞りこむための検索条件を 設定する画面が表示されます。(画面3-16)
  - ②全ての削除工事を表示する場合は、全ての項目を未選択として[確定]ボタンをクリックして ください。データを絞りこむ場合は、削除工事の検索条件を入力し、[確定]ボタンをクリッ クしてください。条件に該当する工事のみが表示されます。(画面3-17参照)また、該当 する工事がない場合は、「検索結果0件でした。」と表示されます。

|            | 削除デー     | タの復元                                     |
|------------|----------|------------------------------------------|
| 調査情報       |          |                                          |
| 調査年度       |          |                                          |
| 工事情報       |          |                                          |
| 調査ランク      | -        |                                          |
| _ 発注機関     |          | 施工場所———————————————————————————————————— |
| 大分類        |          | <ul> <li>地区エリア</li> </ul>                |
| 中分類        |          | 都道府県                                     |
| 小分類        |          |                                          |
| 細分類        |          | -                                        |
|            |          |                                          |
| 土量情報       |          |                                          |
| 工事間利用の決定状況 | 2        | <b></b>                                  |
| 搬出入区分      | <b>•</b> |                                          |
| 土質区分       |          | <b>•</b>                                 |
| 土工期間(開始)   | 年 💌      | 】月~ (終了)     年           月               |
| 土量規模(最小数量) | ~ (最大    | (量楼)                                     |
|            |          |                                          |

【画面3-16 削除データの検索(削除データの復元)】

- ③検索結果の復元工事リストが表示されますので、復元する工事の「マーク」欄をクリックして、チェック(レ印)を付けてください。(複数選択可) 全ての工事を復元する場合は、[すべて選択] ボタンをクリックしてください。全てのチェックを外す場合は、[すべて解除] ボタンをクリックしてください。
- ④チェック後、[確定] ボタンをクリックしてください。(画面3-17)確認画面が表示されますので、復元を続行する場合は、[OK]をクリックしてください。
   ※予定、実績、両方の工事情報が復元されます。

| 2013年1日1日1日1日1日1日1日1日1日1日1日1日1日1日1日1日1日1日1                               |                                                          |
|--------------------------------------------------------------------------|----------------------------------------------------------|
| 削除データの復                                                                  | 复元                                                       |
| 復元工事のチェックボックス(レ印)をつけてください。レ印のついて                                         | いる工事だけ復元されます。                                            |
| 復元工事リスト 検索件数: 4件                                                         |                                                          |
| マーク         工事ID         予定         実績         発注機関                      | 工事種類 工事名称 ・                                              |
|                                                                          | Ⅰ、軌道関係 平成16年度○○線路工事 青森県書:<br>2月6 平成15年度○○道路工事 北海道札(      |
|                                                                          | 制泉原 ー 10013年度〇〇道路工事 北海道化<br>地造成、区画整理関係 平成16年度〇〇線路工事 広島県広 |
| 7 削除工事 削除工事 中国四国農政局 中国四国農政局 土地                                           | 也造成、区画整理関係 平成16年度〇〇線路工事 広島県広                             |
| 公共工事士量別否入力システム           ?         選択した工事情報総括           このK         キャンセ | ×<br>夏元します。<br>セル<br>▼                                   |
| 戻る                                                                       | すべて解除 すべて選択 確定                                           |

【画面3-17 復元工事リスト】

(5) 予定重複データのチェック

予定重複データのチェックは、間違って同じ予定工事を登録してしまった場合などに、重複デ ータの候補を表示し、重複データを無効化(削除フラッグにチェック)できる機能です。

①「工事登録(追加、変更、削除)」画面(画面3-1参照)で[予定重複データのチェック] ボタンをクリックすると、以下の「予定重複データのチェック」画面(画面3-18)が表示されます。

重複条件は、3段階あります。必要に応じてチェックを行う重複条件を選択してください。 また、条件に該当する工事がない場合は、「重複結果0件でした。」と表示されます。

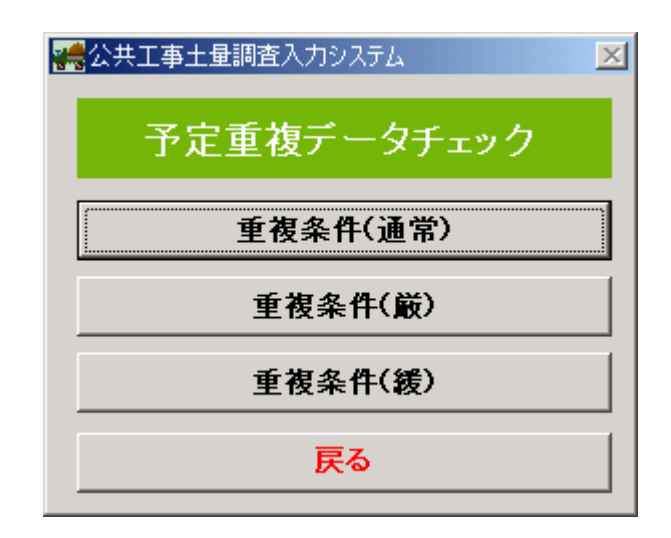

【画面3-18 予定重複データチェック】

●重複条件(通常)

登録された予定工事に、発注機関、工事種類、工事名称、情報ランク、施工場所住所が全て同一のものが存在するかチェックします。

●重複条件(厳)

登録された予定工事に、発注機関、工事種類、工事名称、情報ランク、施工場所住所、施 工場所が全て同一のものが存在するかチェックします。

●重複工事(緩)

登録された予定工事に、工事種類、施工場所住所が全て同一のものが存在するかチェック します。 ②チェック結果のリストが表示されますので、削除する工事の「削除フラッグ」欄をクリック して、チェック(レ印)を付けてください。(複数選択可)。

③チェック後、[確定] ボタンをクリックしてください。(画面3-19) 確認画面が表示されますので、削除を続行する場合は、[0K]をクリックしてください。

| 会会の主要があるとしていた。                                                                                                    | × |
|----------------------------------------------------------------------------------------------------|---|
| 予定重複データチェック                                                                                                    |   |
| 工事が重複していますので確認してください。                                                                                                    |   |
| 重複して登録していると思われる工事を上記の条件で抽出しました。<br>重複している工事のうち、削除する工事の「削除フラッグ」にチェックを入れ、確定ボタンを押してください。<br><u> 110次次以上満行し、後に、 110次次以上満行し、後に、 110次次以上満行し、後に、 110次次以上通行しました。<br/>110次次以上通行は近。軟に 110次次以上通行は近。軟に 110次次以上通行は近。軟に 110次次以上通行は近。軟に 110次次以上通行は近。軟に 110次次以上通行は近。軟に 110次次以上通行は近。軟に 110次次以上通行は近。軟に 110次次以上通行は近。軟に 110次次以上通行は近。軟に 110次次以上通行は近。軟に 110次次以上通行は近。軟に 110次次以上通行は近。軟に 110次次以上通行は近。軟に 110次次以上通行は近。軟に 110次次以上通行は近。軟に 110次次以上通行します。 110次次以上通行は近。軟に 110次次以上通行します。 110次次以上通行します。 111次次以上通行します。 111次次以上通行します。 111次次以上通行します 111次次以上通行します 111次次以上通行します 111次以上通行します 111次以上 111次 111次 111次 111次 111次 111次 11</u> |   |
|                                                                                                    |   |
| 一戻るで定                                                                                                    |   |

【画面3-19 予定重複のリスト】

(6) 実績重複データのチェック

実績重複データのチェックは、間違って同じ実績工事を登録してしまった場合などに、重複デ ータの候補を表示し、重複データを無効化(削除フラッグにチェック)できる機能です。

①「工事登録(追加、変更、削除)」画面(画面3-1参照)で[実績重複データのチェック] ボタンをクリックすると、以下の「実績重複データのチェック」画面(画面3-20)が表示されます。

重複条件は、3段階あります。必要に応じてチェックを行う重複条件を選択してください。 また、条件に該当する工事がない場合は、「重複結果0件でした。」と表示されます。

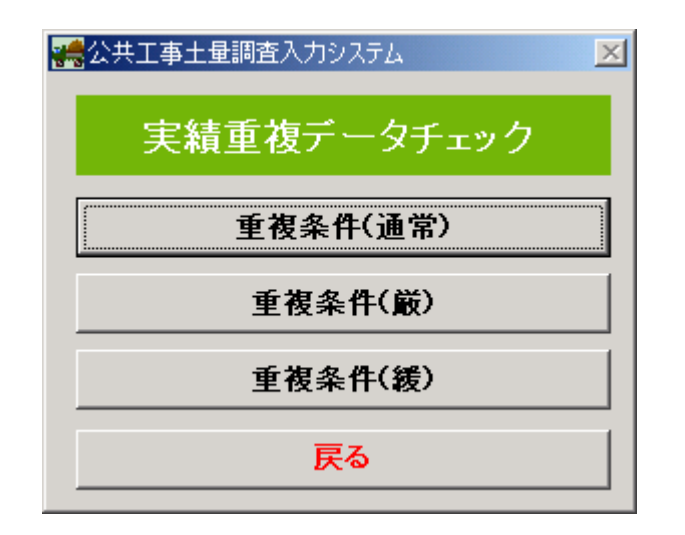

【画面3-20 実績重複データチェック】

●重複条件(通常)

登録された実績工事に、発注機関、工事種類、工事名称、情報ランク、施工場所住所が全 て同一のものが存在するかチェックします。

●重複条件(厳)

登録された実績工事に、発注機関、工事種類、工事名称、情報ランク、施工場所住所、施 工場所が全て同一のものが存在するかチェックします。

●重複工事(緩)

登録された実績工事に、工事種類、施工場所住所が全て同一のものが存在するかチェックします。

②チェック結果の一覧が表示されますので、削除する工事の「削除フラッグ」欄をクリックして、チェック(レ印)を付けてください。(複数選択可)

③チェック後、[確定] ボタンをクリックしてください。(画面3-21) 確認画面が表示されますので、削除を続行する場合は、[0K]をクリックしてください。

| 2010年1月11日1日1日1日1日1日1日1日1日1日1日1日1日1日1日1日1日1日                                                                                                    | <u>_     ×</u> |
|----------------------------------------------------------------------------------------------------|----------------|
| 実績重複データチェック                                                                                                    |                |
| 工事が重視していますので確認してください。<br>重視して含ましていると思われる工事を上記の条件で抽出しました。<br>重視している工事のうち、削除する工事の「削除フラッグ」にチェックを入れ、確定ボタンを押してください。<br><u>削除フラッグ I 事D                                  </u> | 担佐斎葛恵          |
| 戻る                                                                                                    | Ê              |

【画面3-21 実績重複のリスト】

#### 4-4 公共工事土量調査データ出力

登録した公共工事土量調査の調査データをCSV形式でファイル出力する機能です。公共工事土 量調査のとりまとめ機関に提出するときに利用します。

- ①「メインメニュー(初期画面)」(画面2-1参照)より[公共工事土量調査データ出力]ボタ ンをクリックしてください。検索条件を設定する画面(画面4-1)が表示されます。
- ②全ての工事情報を表示する場合は、全ての項目を未選択として[確定]ボタンをクリックして ください。データを絞りこむ場合は、工事の検索条件を入力し、[確定]ボタンをクリックし てください。条件に該当する工事の一覧が表示されます。(画面4-2参照)また、該当する 工事がない場合は、「検索結果0件でした。」と表示されます。

| 公共                                                                      | 快工事土量調                 | 査データ出力                             |
|-------------------------------------------------------------------------|------------------------|------------------------------------|
| 周査情報 調査年度 加加加加加加加加加加加加加加加加加加加加加加加加加加加加加加加加加加加加                          |                        |                                    |
| 工事情報       調査ランク       発注機関       大分類       中分類       小分類       細分類     | ¥<br>¥<br>¥<br>¥       | 施工場所<br>地区エリア<br>都道府県<br>市区町村<br>マ |
| 土量情報<br>工事間利用の決定状況 「<br>搬出入区分 「<br>土質区分 「<br>土工期間(開始) 「<br>土型規模(最小数量) 「 | ▼<br>年 ▼ 『 『<br>~ (最大数 | ▼<br>▼<br>月~ (終7) 年 ▼ 月<br>量)      |

【画面4-1 登録工事の検索(公共工事土量調査データ出力)】

- ③検索結果の登録工事リストが表示されますので、出力する工事の「マーク」欄をクリックして、チェック(レ印)を付けてください。(複数選択可) 全ての工事を出力する場合は、[すべて選択] ボタンをクリックしてください。全てのチェッ
  - ※提出済みの工事データで削除した工事については、削除工事も出力データとして選択してく ださい。
- ④チェック後、[確定] ボタンをクリックしてください。(画面4-2)

クを外す場合は、「すべて解除」ボタンをクリックしてください。

| 登録工事リスト 検索件数: 14 件 |        |         |      |                           |                              |                |           |  |  |  |
|--------------------|--------|---------|------|---------------------------|------------------------------|----------------|-----------|--|--|--|
| 7-2                | 争ID1   | 「一」 ア 正 | 実積   | 第二年代期                     | ▲●種類                         | 工事治称           | 本本:日本     |  |  |  |
|                    | 1      | 用地ホ上争   | 印师工争 | 14.満辺遅期向 本向<br>北海道運輸員 士員  | (鉄)道、駅12回第1余<br>2巻99月回/で     | 十成10年度00歳路上争   | 山が売ります    |  |  |  |
|                    | 2      | 中地水工争   | 部廃土市 | 北海道運輸局 本局                 | 人旦d台(美)(木<br>公生)(古) 由 (古月月/文 | 〒0110年度00281事  | 14/世纪1    |  |  |  |
| 1                  | 0<br>A | ŏ       | 中小小小 | 16/英尼之新川/町 /4/町<br>木字 河川局 | 30.02、WUUEI発用本<br>- 巻湾開係     | 10010年度000時間上争 | 白本形式      |  |  |  |
| T.                 | 5      | ŏ       | _    | 本省 河川周                    | /2/5(5)(元)<br>·参·查明(玄        |                | 「市場」目ま    |  |  |  |
| T.                 | 6      | ŏ       | 0    | 中国四国典政局 中国四国典政局           | 土地造成 区面数理期係                  |                | 」<br>広島山口 |  |  |  |
|                    | 7      | ŏ       | ŏ    | 中国四国農政局中国四国農政局            | 土地造成 区面整理関係                  | 平成16年度〇〇線路工事   | 広島県に      |  |  |  |
|                    | . 8    | ŏ       | ŏ    |                           | 公園関係                         | 平成17年度〇〇公園工事   | 室崎山F      |  |  |  |
| 381                | 9      | ŏ       | ŏ    | 環境事業団 本部 環境緑地事業部          | 公園関係                         |                | 宮崎山F      |  |  |  |
|                    | 10     | ŏ       | -    | 茨城县 土浦市                   | <b>鉄道、動道関係</b>               | 平成16年度〇〇線路工事   | 青森県も      |  |  |  |
|                    | 11     | ŏ       | -    | 茨城県 土浦市                   | 鉄道、軌道関係                      | 平成16年度〇〇線路工事   | 青森県も      |  |  |  |
|                    | 13     | Ō       | 0    | 茨城県 土浦市                   | 鉄道、軌道関係                      | 平成16年度〇〇線路工事   | 青森県も      |  |  |  |
|                    | 14     | Ō       | Ō    | 茨城県 土浦市                   | 鉄道、軌道関係                      | 平成16年度〇〇線路工事   | 青森県社      |  |  |  |
| 388                | 12     | 削除工事    | -    | 長崎県 長崎市                   | 公園関係                         | 2004年度〇〇公園工事   | 宮崎県E      |  |  |  |
|                    |        |         |      |                           |                              |                |           |  |  |  |

【画面4-2 登録工事リスト】

土量情報が未入力の工事情報は青字で表示され、出力することはできません。 削除フラッグをつけた工事は、赤字で削除工事と表示されます。

⑤出力ファイルを指定する画面(画面4-3)が表示されます。[参照]ボタンをクリックして ください。

| 🚜 公共工事土量調査入力システム 📃 🔀                                   |
|--------------------------------------------------------|
| 公共工事土量調査データ出力                                          |
| ドライブとフォルダを指定し、ファイル名を入力して「確定」ボタンをクリックしてください。<br>出力ファイル名 |

【画面4-3 出力ファイルの指定】

⑥「保存」画面(画面4-4)が表示されますので、出力ファイルの保存先とファイル名を指 定して[保存]ボタンをクリックしてください。

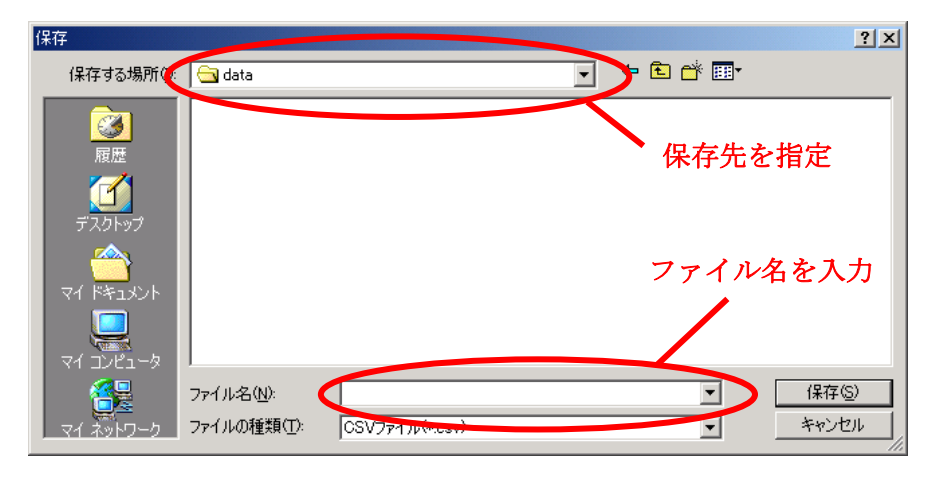

【画面4-4 出力ファイルの保存先とファイル名の指定】

⑦出力ファイルを指定する画面(画面4-3参照)に戻りますので、保存先とファイル名を確認して、[確定]ボタンをクリックしてください。指定した保存先にファイル(CSV形式)が出力されます。

#### 4-5 公共工事土量調査データ取り込み

[公共工事土量調査データ出力]機能で出力された調査データ(CSV形式ファイル)を本入力 システムに取り込む機能です。各事務所等から送られてきた調査データをとりまとめるときに利用 します。

#### (1) ファイル取り込み

 ①「メインメニュー(初期画面)」(画面2-1参照)より[公共工事土量調査データ取り込み] ボタンをクリックしてください。「公共工事土量調査データ取り込み」画面が表示されます。 (画面5-1)

②[取り込み続行]ボタンをクリックしてください。

| ※会公共工事土量調査入力システム |
|------------------|
| 公共工事土量調査データ取り込み  |
| 取り込み続行           |
| 取り込み履歴           |
| 戻る               |

【画面5-1 公共工事土量調査データ取り込み】

③取り込み方法を選択する「公共工事土量調査データ取り込み」画面が表示されますので、必要に応じて2種類の取り込み方法より選択してください。(画面5-2)

| ※会共工事土量調査入力システム  |
|------------------|
| 公共工事土量調査データ取り込み  |
| データ取り込み          |
| 全登録済みデータ削除後、取り込み |
| 戻る               |

【画面5-2 取り込み方法の選択】

●データ取り込みを行う場合

本入力システムに登録されている工事データを残したまま CSV ファイルの内容を取り込み ます。以下の確認メッセージが表示されますので、取り込みを続行する場合は「OK」ボタン をクリックしてください。

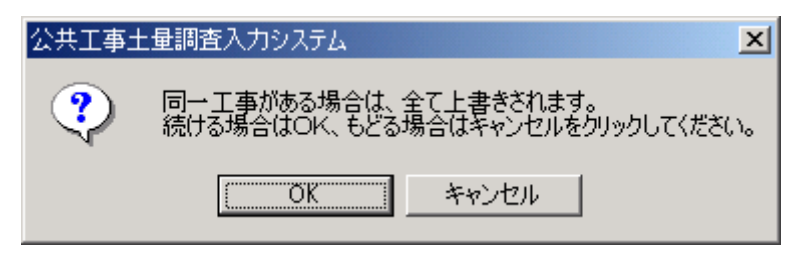

【画面5-3 確認メッセージ】

※取り込み先と CSV ファイルに同一工事が存在する場合、そのデータを削除した後、取り込みます。

※取り込む CSV ファイルが、既に取り込み済みの CSV ファイルと「ファイル名」、「ファイ ルサイズ」、が同じで、「ファイル更新日時」が同じ又は古い場合には、ファイルを取り込む ことはできません。「ファイル更新日時」は、秒単位までを比較対象としています。

●登録済みデータ全削除後、取り込みを行う場合

本システムに登録されている工事情報を全て削除してから、新規で取り込みを行います。 ※削除を行う場合は、一度、「公共工事土量調査データ出力」機能で調査データをCSV形 式でファイル出力(保存用として保管)してから、削除することをお勧めします。 ④取り込みファイルを指定する画面(画面5-4)が表示されます。[参照]ボタンをクリック してください。

| 🧱 公共工事土量調査入力システム 📃 🔀                                     |  |  |  |  |  |  |  |
|----------------------------------------------------------|--|--|--|--|--|--|--|
| 公共工事土量調査データ取り込み                                          |  |  |  |  |  |  |  |
| ドライブとフォルダを指定し、ファイル名を入力して「確定」ボタンをクリックしてください。<br>取り込みファイル名 |  |  |  |  |  |  |  |
|                                                          |  |  |  |  |  |  |  |
|                                                          |  |  |  |  |  |  |  |

1

【画面5-4 取り込みファイルの指定】

(5)「開く」画面(画面5-5)が表示されますので、取り込みファイルの保存先とファイル名 を指定して[開く]ボタンをクリックしてください。

| 開<                                    |                  |              |          | ? ×    |
|---------------------------------------|------------------|--------------|----------|--------|
| ファイルのか                                | 新所 Ø: 🔄 data     | -            | )+ 🖻 💣 🎟 |        |
|                                       |                  |              |          |        |
| 履歴                                    |                  |              |          |        |
| <u>デ</u> スクトッ                         | ,                |              |          |        |
|                                       | S.1.             |              |          |        |
| עבידיק דיי<br>עבידיק דיי<br>ג'שעב זיק | -9               |              |          |        |
|                                       | ファイル名(1):        |              |          | \$\$\$ |
| <u>- 71 ネットワ</u>                      | -ク ファイルの種類(T): C | SV7771700000 | ▼        | キャンセル  |

【画面5-5 取り込みファイルの保存先とファイル名の指定】 ※取り込み可能なファイル名の長さは、全角40文字までです。

⑥取り込みファイルを指定する画面(画面5-4参照)に戻りますので、取り込みファイルの 保存先とファイル名を確認して、[確定]ボタンをクリックしてください。

取り込みファイルのコードデータバージョンと、現在お使いのシステムのコードデータバージ ョンが異なると、以下のようなメッセージが表示され、取り込みを行うことができません。 メッセージの内容に沿って対応を行った後、再度取り込み作業を行ってください。 ●取り込みデータのコードデータバージョンが古い場合

| 公共工事: | 上量調査入力システム                                                                                           |
|-------|----------------------------------------------------------------------------------------------------|
| ⚠     | 指定された「公共工事土量調査データ」のコードデータバージョンが古い可能性があります。<br>提出機関へ連絡の上、再度提出を依頼してください。<br>「公共工事土量調査データ」の取り込みに失敗しました。 |
|       | ОК                                                                                                   |

【画面5-6 エラーメッセージ】

●利用しているシステムのコードデータバージョンが古い場合

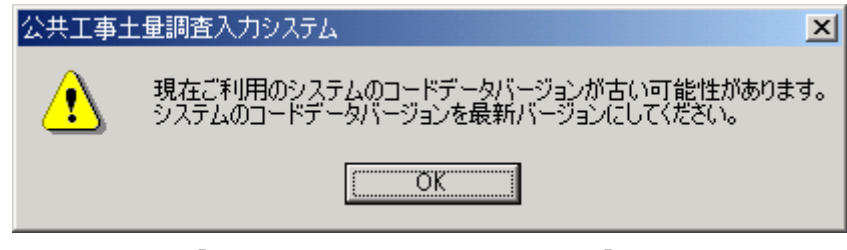

【画面5-7 エラーメッセージ】

- (2) 取り込み履歴
  - ①「メインメニュー(初期画面)」(画面2-1参照)より[公共工事土量調査データ取り込み] ボタンをクリックしてください。「公共工事土量調査データ取り込み」画面が表示されます。 (画面5-1参照)

②[取り込み履歴]ボタンをクリックしてください。

③取り込み履歴の画面が表示されますので、内容を確認してください。(画面5-8)

| 🚜 公共工事土量調査入力:            | 2252       |                     |    |
|--------------------------|------------|---------------------|----|
| 公                        | 共工事土量調査デー: | タ取り込み履歴             |    |
|                          |            |                     |    |
| 取り込み日時                   | 取り込みファイル名  | ファイル作成日時 データ        | 件数 |
| 2003/12/10_17:16:33 test | 2.csv      | 2003/12/10 17:08:16 | 2  |
|                          |            |                     |    |
|                          |            |                     |    |
|                          |            |                     |    |
|                          |            |                     |    |
|                          |            |                     |    |
|                          |            |                     |    |
|                          |            |                     |    |
|                          |            |                     |    |
|                          |            |                     |    |
|                          |            |                     |    |
| 戻る                       |            | 51                  | 7  |
|                          |            |                     |    |

【画面5-8 公共工事土量調査データ取り込み履歴】

④取り込み履歴を全てクリアする場合は、[クリア]をクリックしてください。確認画面(画面5-9)が表示されますので、[クリア]を続行する場合は、[0K]をクリックしてください。

| 公共工事土量調査入力システム          | ×           |
|-------------------------|-------------|
| 全ての取り込み履歴をクリアします。よろしいです | <b>打</b> か? |
| OK キャンセル                |             |
|                         |             |

【画面5-9 確認メッセージ】

#### 4-6 登録工事一覧表印刷

工事情報一覧表リスト、土量情報一覧表リストの印刷を行います。

- ①「メインメニュー(初期画面)」(画面2-1参照)より、[登録工事一覧表印刷]ボタンをク リックしてください。検索条件を設定する画面が表示されます。(画面6-1参照)
- ②全ての工事情報を表示する場合は、全ての項目を未選択として[確定]ボタンをクリックしてください。データを絞りこむ場合は、印刷する工事の検索条件を入力し、[確定]ボタンをクリックしてください。条件に該当する工事の一覧が表示されます。(画面6-2参照)又、該当する工事がない場合は、「検索結果0件でした。」と表示されます。
   ※「工事情報」のみの工事は表示されません。

| 登録工事一覧表印刷         |                     |  |  |  |  |  |  |       |
|-------------------|---------------------|--|--|--|--|--|--|-------|
| -調査情報             |                     |  |  |  |  |  |  |       |
| 調査年度<br>□<br>工事情報 |                     |  |  |  |  |  |  |       |
|                   |                     |  |  |  |  |  |  | 調査ランク |
| - 発注機関            | 施工場所                |  |  |  |  |  |  |       |
| 大分類               | ■ 地区エリア ■           |  |  |  |  |  |  |       |
| 中分類               | ■ 都道府県 ■            |  |  |  |  |  |  |       |
| 小分類               | ▶ 市区町村 ▶            |  |  |  |  |  |  |       |
| 細分類               |                     |  |  |  |  |  |  |       |
|                   |                     |  |  |  |  |  |  |       |
| 土量情報              |                     |  |  |  |  |  |  |       |
| 工事間利用             | の決定状況               |  |  |  |  |  |  |       |
| 搬出入区分             |                     |  |  |  |  |  |  |       |
| 土質区分              |                     |  |  |  |  |  |  |       |
| 土工期間(             | 196) 年 ▼月~(終了) 年 ▼月 |  |  |  |  |  |  |       |
| 土量規模(             | 影小数量) 《 最大数量》       |  |  |  |  |  |  |       |
|                   | 戻る 確定               |  |  |  |  |  |  |       |
|                   |                     |  |  |  |  |  |  |       |

【画面6-1 登録工事の検索(登録工事一覧表印刷)】

③検索結果の登録工事リストが表示されますので、一覧表印刷する工事の「マーク」欄をクリ ックして、チェック(レ印)を付けてください。(複数選択可)チェック後、[確定] ボタン をクリックしてください。(画面6-2)

| 1 |                         |         |          |    |                 |                |               |          |  |  |  |
|---|-------------------------|---------|----------|----|-----------------|----------------|---------------|----------|--|--|--|
|   |                         |         |          |    |                 |                |               |          |  |  |  |
|   | マークにチェックが付いている工事を出力します。 |         |          |    |                 |                |               |          |  |  |  |
|   |                         |         |          |    |                 |                |               |          |  |  |  |
| 1 | EE 97.                  | 1997.NP | 10       |    |                 |                |               |          |  |  |  |
|   | マーク                     | 工事ID    | 予定       | 実績 | 発注機関            | 工事種類           | 工事名称          | <b>▲</b> |  |  |  |
|   |                         | 3       | <u> </u> | -  | 北海道運輸局 本局       | 鉄道、軌道関係        | 平成16年度〇〇線路工事  | 青森県青     |  |  |  |
|   |                         | 4       | <u> </u> | -  | 本省 河川局          | 港湾関係           | 00 <b>I</b> 事 | 沖縄県那     |  |  |  |
|   |                         | 5       | <u> </u> | -  | 本省 河川局          | 港湾関係           | OOI事          | 沖縄県那     |  |  |  |
|   |                         | 6       | <u> </u> | 0  | 中国四国農政局 中国四国農政局 | 土地造成、区画整理関係    | 平成16年度〇〇線路工事  | 広島県広     |  |  |  |
|   |                         | 7       | 0        | 0  | 中国四国農政局 中国四国農政局 | 土地這成、 区 画 整理関係 | 半成16年度〇〇線路工事  | 広島県広     |  |  |  |
|   |                         | 8       | 0        | 0  | 文部科学省 文部科学省     | 公園関係           | 半成17年度〇〇公園工事  | 宮崎県日     |  |  |  |
|   |                         | 10      | 0        | -  | 茨城県 土浦市         | 鉄道、軌道関係        | 半成16年度〇〇線路工事  | 青森県青:    |  |  |  |
|   |                         | 11      | 0        | -  | 茨城県 土浦市         | 鉄道、軌道関係        | 半成16年度〇〇線路工事  | 青森県青:    |  |  |  |
|   |                         | 13      | 0        | 0  | 茨城県 土浦市         | 鉄道、軌道関係        | 半成16年度OO線路工事  | 青森県青:    |  |  |  |
|   |                         | 14      | 0        | 0  | 茨城県 土浦市         | 鉄道、軌道関係        | 平成16年度〇〇線路工事  | 青森県青:    |  |  |  |
|   | <b>ء</b> [              |         |          |    |                 |                |               |          |  |  |  |
|   |                         |         |          |    | 戻る              | すべて解除          | すべて選択         | 確定       |  |  |  |

【画面6-2 登録工事リスト(登録工事一覧表印刷)】

④印刷するリストの種類を選択します。(画面6-3)

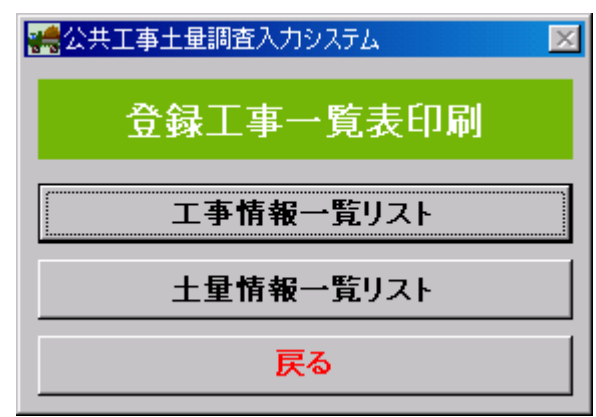

【画面6-3 リスト種類の選択】

⑤選択したリストが Excel 上で確認できます。(画面 6-4、6-5)

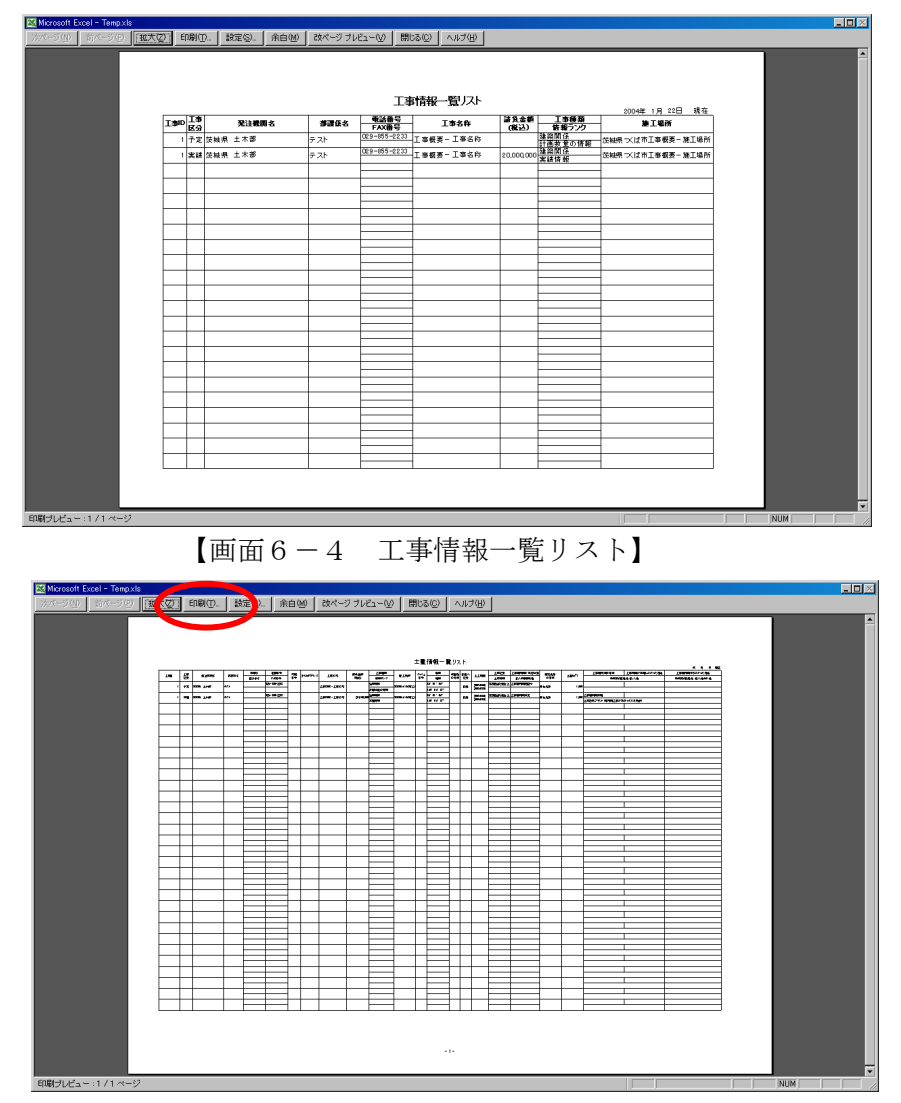

【画面6-5 土量情報一覧リスト】

⑥出力するリストについて印刷ボタンをクリックし、印刷してください。 印刷イメージは次頁を参照ください。

## 工事情報一覧リスト

2004 年 1 月 22 日 現在

| I₩ID | 工事区分 | 発注機関名           | 部講係名  | 電話番号<br>FAX番号                | 工事名称         | 請負金額<br>(税込) | 工事種類<br>情報ランク          | 施工場所           |
|------|------|-----------------|-------|------------------------------|--------------|--------------|------------------------|----------------|
| 3    | 予定   | 北海道運輸局 本局       | 管理課   | 044-455-222<br>044-455-223   | 平成16年度〇〇線路工事 |              | 鉄道、軌道関係<br>想定数量の情報     | 青森県青泰市2番地      |
| 4    | 予定   | 本者 河川局          | 工務第3課 | 044-455-222<br>044-455-223   | -00IMF       |              | 港湾関係<br>計画数量の情報        | 沖縄県駅覇市□□番地     |
| 5    | 予定   | 本省 河川局          | 工務第3課 | 044-455-222<br>044-455-223   | -OOT#        |              | 港湾関係<br>計画数量の情報        | →神縄県原覇市□□番地    |
| 6    | 予定   | 中国四国農政局 中国四国農政局 | 工務第3課 | 044-455-222<br>044-455-223   | 平成16年度〇〇線路工事 |              | 土地造成、区画整理関係<br>計画数量の情報 | 広島県広島市中区11番地   |
| 6    | 実績   | 中国四国農政局 中国四国農政局 | 工務第3課 | 044-455-222<br>044-455-223   | 平成16年度〇〇線路工事 | 11           | 土地造成、区画整理関係<br>実績情報    | 広島県広島市中区11番地   |
| 7    | 予定   | 中国国国義政局 中国国国義政局 | 第1工事課 | 012-333-4444 012-333-4443    | 平成16年度〇〇線路工事 |              | 土地造成、区画整理関係<br>計画数量の情報 | 広島県広島市中区11番地   |
| 7    | 実績   | 中国四国農政局 中国四国農政局 | 第1工事課 | 012-333-4444<br>012-333-4443 | 平成16年度〇〇線路工事 | 11           | 土地造成、区画整理関係<br>実績情報    | - 広島県広島市中区11番地 |
| 8    | 予定   | 文部科学者 文部科学者     | 工事課   | 044-455-222<br>044-455-223   | 平成17年度〇〇公園工事 |              | 公園関係<br>計画数量の情報        | 宫崎県日南市△△番地     |
| 8    | 実績   | 文部科学者 文部科学者     | 工事課   | 044-455-222<br>044-455-223   | 平戒17年度○○公園工事 | 12           | 公置関係<br>実績情報           | 宫崎県日南市△△番地     |
| 9    | 予定   | 茨城県 土浦市         | 第2工事課 | 044-455-222<br>044-455-223   | 平成16年度〇〇線路工事 |              | 鉄道、軌道関係<br>想定数量の情報     | · 青泰県青泰市2番地    |
| 10   | 予定   | 茨城県 土浦市         | 第4工事課 | 044-455-222<br>044-455-223   | 平成16年度〇〇線騎工事 |              | 鉄道、軌道関係<br>想定数量の情報     | 青泰県青泰市○○番地××   |
| 11   | 予定   | 茨城県 土浦市         | 第4工事課 | 044-455-222<br>044-455-223   | 平成16年度〇〇線路工事 |              | 鉄道、軌道関係<br>想定数量の情報     | · 青泰県青泰市○○番地×× |
| 11   | 実績   | 茨城県 土浦市         | 第4工事課 | 044-455-222<br>044-455-223   | 平成16年度〇〇線路工事 | 123, 456     | 鉄道、軌道関係<br>実績情報        | · 青泰県青泰市○○番地×× |
| 12   | 予定   | 茨城県 土浦市         | 第4工事課 | 044-455-222<br>044-455-223   | 平成16年度〇〇線路工事 |              | 鉄道、軌道関係<br>想定数量の情報     | 青泰県青泰市○○番地××   |
| 12   | 実績   | 茨城県 土浦市         | 第4工事課 | 044-455-222<br>044-455-223   | 平成16年度〇〇線騎工事 | 78, 999      | 鉄道、軌道関係<br>実績情報        | · 青泰県青泰市○○番地×× |
|      |      |                 |       |                              | -            |              |                        |                |
|      |      |                 |       |                              | _            |              |                        | -              |
|      |      |                 |       |                              | -            |              |                        | -              |
|      |      |                 |       |                              | -            |              |                        |                |
|      |      |                 |       |                              |              |              |                        |                |
|      |      |                 |       |                              | -            |              |                        |                |
|      |      |                 |       |                              |              |              |                        | -              |

土量情報一覧リスト

|     | 工 重 旧 സ 見 2 八 1 2007年3月6日現在 |         |             |                     |          |   |              |                          |                                       |          |                 |            |          |              |          |                  |                     |                                                                                                    |                    |                        |                      |                                    |                         |                |
|-----|-----------------------------|---------|-------------|---------------------|----------|---|--------------|--------------------------|---------------------------------------|----------|-----------------|------------|----------|--------------|----------|------------------|---------------------|----------------------------------------------------------------------------------------------------|--------------------|------------------------|----------------------|------------------------------------|-------------------------|----------------|
|     |                             | 1       |             |                     | 役職名      | 5 | 電話番号         | da siti                  | -                                     | 转仙众额     | 工事種類            |            | 1        | 緯度           |          |                  |                     | 土質区分                                                                                                    | 工事間利用の決定状況         | 指定机公                   |                      | 工事間利用の有無                           | 工事間利用が実現しなかった理由         | 工事間利用できなかった理由  |
| 工事1 | 区分                          |         | 発注機関名       | 部課係名                | 担当者      | 名 | FAX番号        | 音響 E-Mailアドロ<br>番号       | /ス 工事名称                               | (税込)     | 情報ランク           | 施工場所       | 番号       | 経度           | の有無      | <b>敷田入</b><br>区分 | 土工期間                | 土質情報                                                                                                    | 搬入(利用)用途           | の有無                    | 土量 (m <sup>3</sup> ) | 最終的な搬出                             | 先・搬入元                   | 最終的な搬出先・搬入元その他 |
|     | 予定                          | 中部北     | 也方整備局 岐阜国道專 | 北海道運輸課              | 係長       | 1 | 11-222-333   | 234 sawada-m@aa          | <sup>3. C</sup> 北海道OO工事土量3件1          |          | 海岸関係            | 北海道札幌市〇〇道路 |          | 43° 03′ 33″  |          | 的入               | 2001年5月             | 第2種建設発生土                                                                                                    | 工事間利用調整中           |                        | 2, 222, 222          |                                    |                         |                |
| _   |                             | 199.171 |             |                     | 澤田       | 1 | 11-222-444   | c. jp                    |                                       |          | 計画数量の情報         |            |          | 141" 21' 31" | <u> </u> | 9475             | 2001年6月             | 等9種建設在生上                                                                                                    | 工作物の埋戻し            |                        |                      |                                    |                         |                |
|     |                             |         |             |                     |          |   |              |                          |                                       |          |                 |            |          |              | t I      | 般出               | 2004年8月<br>2006年9月  | 州3僅建設完生工                                                                                                    | 工事间利用伏走            | 指定処分(B)                | 3, 333, 333          |                                    |                         |                |
|     | 実績                          | 中部加     | 也方整備局 岐阜国道事 | 北海道運輸課              | 係長       | 1 | 11-222-333 1 | 234 sawada-m@aa          | <sup>1. c</sup> 北海道〇〇工事土量3件1          | 12       | 海岸関係            | 北海道札幌市〇〇道路 |          | 43° 03′ 33″  |          | io HI            | 2000年5月             | 第1種建設発生土                                                                                                    | 利用調整未実施            | 指定机分(A)                | 1, 111, 111          | 工事間利用実現                            |                         |                |
| _   |                             | 456171  |             | There also a terror | 澤田       | 1 | 11-222-444   | c. jp                    |                                       |          | 実績情報            |            | -        | 141° 21′ 31″ | ŕ        | 24144            | 2000年6月             | Mali 16 10 12 4- 1.                                                                                                    | 于東川和田浩忠            | 1120207 (11)           |                      | その他                                | て掘ぶー海中ス和手て東が無かった        | 茨城県土浦市港町       |
|     |                             |         |             |                     |          |   |              |                          |                                       | 12       | 3               | -          |          |              |          | 般入               | 2001年5月<br>2001年6月  | 第2種建設発生工                                                                                                    | 工事间利用決定<br>工作物の埋戻し | 指定処分(A)                | 2, 222, 222          | 工事间利用关税已; 工<br>現場內利用               | 工物が一致する相子工事が悪からた        |                |
|     |                             |         |             |                     | -        |   |              |                          |                                       | 12       | 3               |            |          |              |          | <b>20</b> .HL    | 2004年8月             | 第3種建設発生土                                                                                                    | 工事間利用決定            | 指定机分(B)                | 2 222 222            | 工事間利用実現せず 土                        | 質が一致する相手工事が無かった         |                |
| _   | -                           |         |             |                     | 10.10    |   | 11.000.000   |                          |                                       |          | 342 MA BBR / 12 |            |          | 100 001 00#  | ľ        | attri            | 2006年9月             | and a set of a set of a                                                                                                    |                    | 10/2/2017              | 0,000,000            | その他                                |                         | 東京都中野坂上。       |
|     | 予定                          | 中部均     | 也方整備局 岐阜国道專 | 北海道運輸課              | 澤田       | 1 | 11-222-333 1 | 234 sawada-m@aa<br>c. jp | a.c 北海道○○工事土量10件<br>1                 |          | 計画数量の情報         | 北海道札幌市〇〇道路 |          | 141" 21' 31" |          | 殷出               | 2003年5月<br>2003年6月  | 第1種建設発生土                                                                                                    | 利用調整未実施            | 指定処分(A)                | 1, 234, 567          |                                    |                         |                |
|     |                             |         |             |                     |          |   |              |                          |                                       |          |                 |            |          |              |          | 65.1             | 2003年6月             | 第2種建設発生土                                                                                                    | 工事間利用調整中           |                        | 1 004 567            |                                    |                         |                |
|     | <u> </u>                    | -       |             | L                   |          |   |              | _                        |                                       |          |                 |            |          |              | ,        | HL/              | 2003年7月             | 関東ローム                                                                                                    | 工作物の埋戻し            |                        | 1, 234, 007          |                                    |                         |                |
|     |                             |         |             |                     |          |   |              |                          |                                       |          |                 | -          |          |              | 1        | 殷出               | 2003年7月<br>2003年8月  | 第3種建設発生土                                                                                                    | 工事間利用決定            | 指定処分(B)                | 1, 234, 567          |                                    |                         |                |
|     | 1                           | 1       |             | <u> </u>            |          |   |              |                          |                                       |          |                 |            |          |              |          |                  | 2003年8月             | 第4種建設発生土                                                                                                    | 利用調整未実施            | 自由加入                   | 1.024.202            |                                    |                         |                |
|     |                             | -       |             |                     |          |   |              | _                        |                                       |          |                 |            |          |              | ľ        | RLA.             | 2003年9月             |                                                                                                    | 道路(路床)盛土           | <u>а</u> щ <i>е 11</i> | 1, 234, 307          |                                    |                         |                |
|     |                             |         |             |                     |          |   |              |                          |                                       |          |                 | -          |          |              |          | 般出               | 2003年9月<br>2003年10月 | 泥土(建設汚泥を除く)                                                                                                    | 工事間利用調整中           |                        | 1, 234, 567          |                                    |                         |                |
|     |                             | 1       |             |                     |          |   |              |                          |                                       |          |                 |            |          |              |          | 6.1              | 2003年5月             | 第1種建設発生土                                                                                                    | 工事間利用決定            | 世史加八 (人)               | 1 024 567            |                                    |                         |                |
|     |                             | _       |             |                     |          |   |              | _                        | -                                     |          |                 |            |          |              | ,        | RA               | 2003年6月             |                                                                                                    | 道路(路床)盛土           | 11/2/237 (八)           | 1, 234, 307          |                                    |                         |                |
|     |                             |         |             |                     | -        |   |              |                          |                                       |          |                 | 1          |          |              | t li     | 股出               | 2003年7月<br>2003年8月  | 第2種建設発生土                                                                                                    | 利用調整未実施            | 指定処分(B)                | 1, 234, 567          |                                    |                         |                |
|     |                             | +       |             |                     |          |   |              |                          |                                       |          |                 |            |          |              |          |                  | 2003年8月             | 第3種建設発生土                                                                                                    | 工事間利用調整中           | 内山地人                   |                      |                                    |                         |                |
| _   |                             |         |             |                     |          |   |              |                          |                                       |          |                 |            |          |              | 1        | HLA              | 2003年9月             |                                                                                                    | 土木構造物の裏込め          | 自用处分                   | 1, 234, 567          |                                    |                         |                |
|     |                             |         |             |                     |          |   |              |                          |                                       |          |                 | -          |          |              | 1        | 廠出               | 2003年8月<br>2003年9日  | 第4種建設発生土                                                                                                    | 工事間利用調整中           | 指定処分(B)                | 1, 234, 567          |                                    |                         |                |
|     | $\vdash$                    | +       |             | <u> </u>            |          |   |              |                          |                                       | <u> </u> |                 |            |          |              |          |                  | 2003年8月             | 第2種建設発生土                                                                                                    | 工事間利用決定            | the day line of a      | 1212220400           |                                    |                         |                |
|     |                             |         |             |                     |          |   |              |                          |                                       |          |                 |            |          |              | 1        | <b>脱入</b>        | 2003年9月             |                                                                                                    | 河川築堤 (一般堤防)        | 目由処分                   | 1, 234, 567          |                                    |                         |                |
|     | 実績                          | 中部地務所   | 也方整備局 岐阜国道习 | 北海道運輸課              | 係長<br>運用 | 1 | 11-222-333   | 234 sawada-m@aa          | a.c 北海道〇〇工事土量10件                      | 12       | 3 海岸関係          | 北海道札幌市〇〇道路 |          | 43° 03' 33"  |          | 殷出               | 2003年5月             | 第1種建設発生土                                                                                                    | 利用調整未実施            | 指定処分(A)                | 1, 234, 567          | 工事間利用実現                            | P-1                     |                |
| -   | +                           | -       |             |                     | 4 de LET |   | 11 566 411   |                          |                                       |          | 关机值版            |            |          | 141 21 01    |          |                  | 2003年6月<br>2003年6月  | 第2種建設発生十                                                                                                    | 工事間利用決定            |                        |                      | 他の上事現場(内國:公共、民間を否と<br>工事間利用実現セポ 土  | い)<br>:工期が一致する相手工事が無かった |                |
|     |                             |         |             |                     |          |   |              |                          |                                       | 12       | 3               |            |          |              | 1        | 服入               | 2003年7月             | 関東ローム                                                                                                    | 工作物の埋戻し            | 指定処分(A)                | 1, 234, 567          | 現場内利用                              |                         |                |
|     |                             |         |             |                     |          |   |              |                          |                                       | 12       | 3               | -          |          |              |          | 粮出               | 2003年7月             | 第3種建設発生土                                                                                                    | 工事間利用決定            | 指定処分(B)                | 1, 234, 567          | 工事間利用実現せず 土                        | 質が一致する相手工事が無かった         |                |
| -   | -                           | +       |             |                     |          |   |              | _                        |                                       |          |                 |            |          |              |          | -                | 2003年8月<br>2003年8月  | 第4種建設発生十                                                                                                    | 利用調整未実施            |                        |                      | 工事開利用実現                            | ma)                     |                |
|     |                             |         |             |                     |          |   |              |                          |                                       | 12       | 3               |            |          |              | 1        | 般入               | 2003年9月             |                                                                                                    | 道路(路床)盛土           | 自由処分                   | 1, 234, 567          | 建設発生土ストックヤード                       |                         |                |
|     |                             |         |             |                     | -        |   |              |                          |                                       | 12       | 3               | -          |          |              |          | 般出               | 2003年9月             | 泥土(建設汚泥を除く)                                                                                                    | 工事間利用調整中           | 指定処分(B)                | 1, 234, 567          | 工事間利用実現せず 土                        | 質が一致する相手工事が無かった<br>BAA  |                |
| -   | -                           | +       |             |                     |          |   |              |                          | -                                     |          |                 |            | -        |              |          | -                | 2003年10月<br>2003年5日 | 第1種建設発生十                                                                                                    | 丁事間利用決定            |                        |                      | 主質改員フラント (再利用工事未定の)<br>工事間利用実現せず 土 | ●谷)<br>質が一致する相手工事が無かった  |                |
|     |                             |         |             |                     |          |   |              |                          |                                       | 12       | 3               | -          |          |              | 1        | 般入               | 2003年6月             |                                                                                                    | 道路(路床)盛土           | 指定処分(A)                | 1, 234, 567          | その他                                |                         |                |
|     |                             |         |             |                     |          | _ |              |                          |                                       | 12       | 3               | iπ.        |          |              |          | 殷出               | 2003年7月             | 第2種建設発生土                                                                                                    | 利用調整未実施            | 指定処分(B)                | 1, 234, 567          | 工事間利用実現                            |                         |                |
| -   | -                           | +       |             |                     | 1        |   |              |                          |                                       |          |                 |            | -        |              |          |                  | 2003年8月<br>2003年8月  | 第3種建設發生十                                                                                                    | 丁本間利用調整中           |                        | (18,8893,993)        | 海面埋立事業(海岸、海浜事業言む)<br>工事間利用実現       |                         |                |
|     |                             |         |             |                     |          |   |              |                          |                                       | 12       | 3               |            |          |              | 1        | 粮入               | 2003年9月             | STOLENE ACTION OF A CONTRACT OF A CONTRACT O | 土木構造物の裏込め          | 自由処分                   | 1, 234, 567          | 土質改良プラント                           |                         |                |
|     |                             |         |             |                     | -        |   |              |                          |                                       | 12       | 3               | -          |          |              |          |                  | 2003年8月             | 第4種建設発生土                                                                                                    | 工事間利用調整中           | 指定処分(B)                | 1, 234, 567          | 工事間利用実現                            |                         |                |
| -   | -                           | +       |             |                     | -        |   |              | _                        | · · · · · · · · · · · · · · · · · · · |          |                 |            |          |              |          | _                | 2003年9月             | 第9種建設幕生 十                                                                                                    | 工業開利用法会            |                        |                      | 工事間到用実現分表 4                        | 丁提が一般する相手工事が優かった        |                |
|     |                             |         |             |                     |          |   |              |                          |                                       | 12       | 3               |            |          |              | 1        | 般入               | 2003年9月<br>2003年9月  | 37411 APR 70.1.1.                                                                                                    | 河川築堤 (一般堤防)        | 自由処分                   | 1, 234, 567          | 現場內利用                              |                         |                |
|     |                             |         |             |                     |          |   |              |                          |                                       |          |                 | -          |          |              |          |                  |                     |                                                                                                    |                    |                        |                      |                                    |                         |                |
| -   | -                           | -       |             |                     |          |   |              |                          |                                       |          |                 |            | <u> </u> |              |          |                  |                     |                                                                                                    |                    |                        |                      | 1                                  |                         |                |
|     |                             |         |             |                     |          |   |              |                          |                                       |          |                 | 1          |          |              |          |                  |                     |                                                                                                    |                    |                        |                      |                                    |                         |                |
|     |                             |         |             |                     |          |   |              |                          |                                       |          |                 | -          |          |              |          |                  |                     |                                                                                                    |                    |                        |                      |                                    |                         |                |
| -   | +                           | +       |             |                     |          |   |              |                          | +                                     |          |                 |            |          |              | +        |                  |                     |                                                                                                    |                    |                        | $\left  \right $     | 1                                  |                         |                |
|     |                             |         |             |                     |          |   |              |                          |                                       |          |                 |            |          |              |          |                  |                     |                                                                                                    |                    |                        |                      |                                    |                         |                |
|     |                             |         |             |                     | -        |   |              |                          |                                       |          |                 | -          |          |              |          |                  |                     |                                                                                                    |                    |                        |                      |                                    |                         |                |
| -   | +                           | +       |             |                     |          |   |              |                          | -                                     |          |                 |            | +        |              | +        | $\rightarrow$    |                     |                                                                                                    |                    |                        | +                    |                                    |                         |                |
|     |                             |         |             |                     |          |   |              |                          |                                       |          |                 | 1          |          |              |          |                  |                     |                                                                                                    |                    |                        |                      | 1                                  |                         |                |
|     |                             |         |             |                     | -        |   |              |                          |                                       |          |                 |            |          |              |          |                  |                     |                                                                                                    |                    |                        |                      |                                    |                         |                |
| -   | -                           | +       |             |                     |          | _ |              |                          |                                       | -        |                 |            |          |              |          | -                |                     |                                                                                                    |                    |                        |                      |                                    |                         |                |
|     |                             |         |             |                     |          |   |              |                          |                                       |          |                 | 1          |          |              |          |                  |                     |                                                                                                    |                    |                        |                      |                                    |                         |                |
|     |                             |         |             |                     | -        | - |              |                          |                                       |          |                 | -          |          |              |          |                  |                     |                                                                                                    |                    |                        |                      |                                    |                         |                |
| -   | 1                           | -       |             |                     |          |   |              |                          | 1                                     |          |                 |            |          |              |          |                  | -                   |                                                                                                    |                    |                        |                      |                                    |                         |                |
|     |                             |         |             |                     |          |   |              |                          |                                       |          |                 | 1          |          |              |          |                  |                     |                                                                                                    |                    |                        |                      |                                    |                         |                |
|     |                             |         |             |                     | -        |   |              |                          |                                       |          |                 | -          |          |              | ŧΤ       |                  |                     |                                                                                                    |                    |                        |                      |                                    |                         |                |
|     | 1                           | +       |             |                     |          |   |              |                          |                                       |          |                 |            |          |              |          |                  |                     |                                                                                                    |                    |                        |                      | 1                                  |                         |                |
|     |                             |         |             |                     |          |   |              |                          |                                       |          |                 | 1          |          |              |          |                  | 2                   |                                                                                                    |                    |                        |                      |                                    |                         |                |
|     |                             |         |             |                     | -        |   |              |                          |                                       |          |                 |            |          |              | I T      |                  |                     |                                                                                                    |                    |                        |                      |                                    |                         |                |
| -   | -                           | +       |             |                     |          | _ |              |                          |                                       |          |                 |            |          |              | +        |                  | -                   |                                                                                                    |                    |                        |                      | 1                                  |                         |                |
|     |                             |         |             |                     |          |   |              |                          |                                       |          |                 | 1          |          |              |          |                  |                     |                                                                                                    |                    |                        |                      |                                    |                         |                |
|     |                             |         |             |                     |          |   |              |                          |                                       |          |                 | -          |          |              | ł T      |                  |                     |                                                                                                    |                    |                        |                      |                                    |                         |                |
| -   | +                           | +       |             |                     | -        |   |              |                          | -                                     |          |                 |            | <u> </u> |              | +        | -+               |                     |                                                                                                    |                    |                        |                      | 1                                  |                         |                |
|     |                             |         |             |                     |          |   |              |                          |                                       |          |                 |            |          |              |          |                  |                     |                                                                                                    |                    |                        |                      |                                    |                         |                |
|     |                             |         |             |                     |          | - |              |                          |                                       |          |                 |            |          |              |          |                  |                     |                                                                                                    |                    |                        |                      |                                    |                         |                |
|     |                             | 1       |             |                     | 1.1.1    |   |              |                          | 1                                     |          |                 |            |          |              |          |                  |                     |                                                                                                    |                    |                        |                      |                                    |                         |                |

## 5. 提出用ファイルフォーマット

「公共工事土量調査データ出力」機能を利用すると、指定したフォルダに「ファイル名」.csv が 作成されます。作成される CSV ファイルの詳細内容は以下のとおり。

| No | 分類            | データ項目            | 予定工事             | 実績工事             | 入力内容                            |
|----|---------------|------------------|------------------|------------------|---------------------------------|
| А  |               | 機関コード            | 0                | 0                | 機関コート 9桁の数字 例)101010001         |
| В  |               | 新規登録日時           | 0                | 0                | 工事の新規登録時、自動付加 例)201210011122334 |
| С  | 管             | 更新登録日時           | 0                | 0                | 例)201210021122334               |
| D  | 1理コード         | 調査ランク            | 0                | 0                | 1:予定工事、2:実績工事                   |
| Е  |               | 施工場所住所コード(地区エリア) | 0                | 0                |                                 |
| F  |               | 調査年              | 0                | 0                | 例)2012                          |
| G  |               | 土量NO             | 0                | 0                |                                 |
| Н  |               | 削除フラッグ           | 0                | 0                | 0:削除しない、1:削除する                  |
| Ι  |               | ユーザ ID           | _                | _                | ※JACIC で登録時に付加                  |
| J  |               | 機関名称             | 0                | 0                | コード選択(プルダウン)                    |
| K  |               | 電話番号             | $\triangle$      | $\bigtriangleup$ | 例) 03-3505-0416                 |
| L  |               | FAX 番号           | $\bigtriangleup$ | $\bigtriangleup$ | 例) 03-3505-0520                 |
| М  |               | 内線番号             | $\bigtriangleup$ | $\bigtriangleup$ | 例)1234                          |
| Ν  |               | 部課係名             | 0                | 0                | 例)道路建設部                         |
| 0  |               | 役職名              | $\triangle$      | $\bigtriangleup$ | 例)主事                            |
| Р  |               | 担当者名             | $\triangle$      | $\bigtriangleup$ | 例)建設太郎                          |
| Q  | 工             | E-Mail アドレス      | $\triangle$      | $\bigtriangleup$ | 例)t-kensetu@xxxx.or.jp          |
| R  | 争 信           | 情報ランク            | 0                | 0                | コード表「情報ランク」参照                   |
| S  | 報             | 工事種類             | 0                | 0                | コード表「工事種類」参照                    |
| Т  |               | 工事名称             | 0                | 0                | 例)〇〇号線道路工事                      |
| U  |               | 請負金額             | _                | 0                | 例)50000000(税込)                  |
| V  |               | 施工場所住所コード        | 0                | 0                | コード選択(プルダウン)                    |
| W  |               | 施工場所             | 0                | 0                | 例)赤坂7丁目                         |
| Х  |               | 施工場所座標(メッシュ番号)   | $\triangle$      | $\triangle$      | 例)123456                        |
| Y  |               | 施工場所座標(緯度)       | $\bigtriangleup$ | $\triangle$      |                                 |
| Z  |               | 施工場所座標(経度)       | $\triangle$      | $\triangle$      |                                 |
| AA |               | 仮置場(ストックヤード)の有無  | $\triangle$      | $\triangle$      | コード表「仮置場(ストックヤード)の有無」参照         |
| AB |               | 搬出入区分            | 0                | 0                | コード表「搬出入区分」参照                   |
| AC |               | 土工期(開始)          | 0                | 0                | 例)201210 予定調査時点で土工期が確定していない     |
| AD |               | 土工期(終了)          | 0                | 0                | 例)201303 場合は、見込みまたは全体工期を入力      |
| AE | 上             | 土質区分             | 0                | 0                | コード表「土質区分」参照                    |
| AF | 里信            | 土質情報             | $\triangle$      | $\triangle$      | 例)関東ローム層                        |
| AG | 報             | 土量               | 0                | 0                | 例)1200                          |
| AH |               | 工事間利用の決定状況       | 0                | 0                | コード表「工事間利用の決定状況」参照              |
| AI |               | 搬入(利用)用途         | 0                | 0                | コード表「搬入(利用)用途」参照                |
| AJ |               | 指定処分の有無          | $\triangle$      | 0                | コード表「指定処分の有無」参照                 |
| AK |               | 工事間利用の有無         | _                | 0                | コード表「工事間利用の有無」参照                |
| AL | ÷             | 実現しなかった理由        | _                | 0                | コード表「工事間利用が実現しなかった理由」参照         |
| AM | 夫績            | 最終的な搬出先・搬入元      | _                | 0                | コード表「最終的な搬出先・搬入元」参照             |
| AN | ⊥ 績<br>↓<br>) | 実現しなかった理由その他     | _                | 0                | 自由記述 ※4                         |
| AO |               | 最終的な搬出先・搬入元その他   | _                | 0                | 自由記述 ※5                         |

CSVファイルフォーマット

○:入力システムの必須入力項目

△:入力システムの任意入力項目

※1 文字列型の項目はダブルクォーテーションでくくって出力する。

※2機関コードは大分類コード、中分類コード、小分類コード、細分類コードの4項目を結合して出力する。

- 例)大分類「1」-中分類「02」-小分類「03」-細分類「0004」の場合、機関コードは「102030004」 ※3 施工場所住所コードは、都道府県コード、市区町村コードの2項目を結合して出力する。
- 例)都道府県「 01 」-市区町村「 102 」の場合、施工場所住所コードは「 01102 」
- ※4 実現しなかった理由がその他の場合、必須入力とする。
- ※5 最終的な搬出先・搬入元がその他の場合、必須入力とする。

# 入力システムデータ選択項目 (コード表)

|     | 情報ランク      |
|-----|------------|
| ゴード | コード内容      |
| 1   | 想定数量の情報 ※1 |
| 2   | 計画数量の情報 ※1 |
| 5   | 実績情報 ※2    |

|     | 工事種類        |
|-----|-------------|
| コード | コード内容       |
| 1   | 河川関係        |
| 2   | 海岸関係        |
| 3   | 砂防・地すべり関係   |
| 4   | 道路関係        |
| 5   | ほ場整備関係      |
| 6   | 上·工業用水道関係   |
| 7   | 土地造成、区画整理関係 |
| 8   | 公園関係        |
| 9   | 下水道関係       |
| 10  | 空港関係        |
| 11  | 港湾関係        |
| 12  | 建築関係        |
| 13  | 鉄道、軌道関係     |
| 99  | その他の工事      |

|     | 搬入(利用)用途      |  |  |  |  |
|-----|---------------|--|--|--|--|
| コード | コード内容         |  |  |  |  |
| 1   | 工作物の埋戻し       |  |  |  |  |
| 2   | 建築物埋戻し        |  |  |  |  |
| 3   | 道路(路床)盛土      |  |  |  |  |
| 4   | 土木構造物の裏込め     |  |  |  |  |
| 5   | 道路路体盛土        |  |  |  |  |
| 6   | 河川築堤(高規格堤防)   |  |  |  |  |
| 7   | 河川築堤(一般堤防)    |  |  |  |  |
| 8   | 土地造成(公園·緑地造成) |  |  |  |  |
| 9   | 土地造成(宅地造成)    |  |  |  |  |
| 10  | 水面埋立          |  |  |  |  |
| 11  | 農地用(盛り土)      |  |  |  |  |
| 12  | 農地用(作土)       |  |  |  |  |
| 13  | 鉄道盛土          |  |  |  |  |
| 14  | 空港盛土          |  |  |  |  |
| 99  | 上記以外の搬入用途     |  |  |  |  |

| 工事間利用の有無 |           |  |  |  |
|----------|-----------|--|--|--|
| コード      | コード内容     |  |  |  |
| 1        | 工事間利用実現   |  |  |  |
| 2        | 工事間利用実現せず |  |  |  |

| 仮置場(ストックヤード)の有無 |       |  |  |  |  |
|-----------------|-------|--|--|--|--|
| ド               | コード内容 |  |  |  |  |
| 1               | 有     |  |  |  |  |
| 2               | 無     |  |  |  |  |
| 3               | 未確定   |  |  |  |  |

|     | 搬出入区分 |
|-----|-------|
| ゴード | コード内容 |
| 1   | 搬出    |
| 2   | 搬入    |

| 工事間利用が実現しなかった理由 |                        |  |  |  |
|-----------------|------------------------|--|--|--|
| コード             | コード内容                  |  |  |  |
| 1               | 土工期が一致する相手工事が無かった      |  |  |  |
| 2               | 土質が一致する相手工事が無かった       |  |  |  |
| 3               | 50km圏内に相手工事が無かった       |  |  |  |
| 4               | 予め、公的受入地へ搬出することが決まっていた |  |  |  |
| 99              | その他                    |  |  |  |

|     | 土質区分          |                   |  |  |  |
|-----|---------------|-------------------|--|--|--|
| コード | コード内容         | 説明                |  |  |  |
| 1   | 第1種建設発生土      | 砂、礫など             |  |  |  |
| 2   | 第2種建設発生土      | 砂質土、礫質土など         |  |  |  |
| 3   | 第3種建設発生土      | 通常の施工性が確保される粘性土など |  |  |  |
| 4   | 第4種建設発生土      | 粘性土など             |  |  |  |
| 5   | 泥土(建設汚泥を含まない) |                   |  |  |  |
| 6   | 建設汚泥          |                   |  |  |  |
| 9   | 不明·未定         |                   |  |  |  |

|     | 工事間利用の決定状況 |                                        |  |  |  |
|-----|------------|----------------------------------------|--|--|--|
| ドーロ | コード内容      | 説明                                     |  |  |  |
| 1   | 利用調整未実施    | 再利用工事未定の建設発生土ストックヤードと土質改良プラントを含む ※1 ※2 |  |  |  |
| 2   | 工事間利用調整中   | 工事間利用が調整中のとき ※1                        |  |  |  |
| 3   | 工事間利用決定    | 再利用工事決定の建設発生土ストックヤードと土質改良プラントを含む ※1 ※2 |  |  |  |

|     | 指定処分の有無 |                                    |  |  |  |
|-----|---------|------------------------------------|--|--|--|
| コード | コード内容   | 説明                                 |  |  |  |
| 1   | 指定処分(A) | 発注時に指定されたもの                        |  |  |  |
| 2   | 指定処分(B) | 発注時には指定されていないが、発注後に設計変更し指定処分とされたもの |  |  |  |
| 3   | 自由処分    |                                    |  |  |  |

※1:公共工事土量調査入力システムの予定工事入力において選択する項目です。

※2:公共工事土量調査入力システムの実績工事入力において固定表示される項目です。

| 最終的な搬出先・搬入元  |        |     |                              |  |  |
|--------------|--------|-----|------------------------------|--|--|
| 工事間利用の有無     | 搬出入区分  | コード | コード内容                        |  |  |
| 1. 工事間利用実現   | 1 (搬出) | 1   | 他の工事現場(内陸:公共、民間を含む)          |  |  |
|              |        | 2   | 土質改良プラント(再利用工事が決まっている場合)     |  |  |
|              |        | 3   | 建設発生土ストックヤード(再利用工事が決まっている場合) |  |  |
|              |        | 4   | 有償売却                         |  |  |
|              |        | 5   | 海面埋立事業(海岸、海浜事業含む)            |  |  |
|              |        | 6   | 建設汚泥中間処理施設                   |  |  |
|              |        | 99  | その他                          |  |  |
|              | 2 (搬入) | 1   | 他の工事現場(陸上)                   |  |  |
|              |        | 2   | 他の工事現場(海上)                   |  |  |
|              |        | 3   | 土質改良プラント                     |  |  |
|              |        | 4   | 建設発生土ストックヤード                 |  |  |
|              |        | 5   | 他工事の建設汚泥を直接利用した場合            |  |  |
|              |        | 6   | 建設汚泥中間処理施設経由で、建設汚泥処理土を利用した場合 |  |  |
|              |        | 99  | その他                          |  |  |
| 2. 工事間利用実現せず | 1 (搬出) | 1   | 現場内利用                        |  |  |
|              |        | 2   | 土質改良プラント(再利用工事未定の場合)         |  |  |
|              |        | 3   | 建設発生土ストックヤード(再利用工事未定の場合)     |  |  |
|              |        | 4   | 海面処分場(建設発生土の場合)              |  |  |
|              |        | 5   | 民間内陸受入地(建設発生土の場合)            |  |  |
|              |        | 6   | 建設汚泥中間処理施設                   |  |  |
|              |        | 7   | 最終処分場(建設汚泥の場合)               |  |  |
|              |        | 8   | 公共内陸受入地(建設発生土の場合)            |  |  |
|              |        | 99  | その他                          |  |  |
|              | 2 (搬入) | 1   | 現場内利用                        |  |  |
|              |        | 2   | 新材利用                         |  |  |
|              |        | 99  | その他                          |  |  |

#### 6. 公共工事土量調査メンテナンス

「公共工事土量調査入力システム」で用いているコード表を最新のものに更新する機能です。

#### 6-1 公共工事土量調査メンテナンスの起動方法

[スタート]メニューから、[スタート]→[プログラム]→[公共工事土量調査入力システム] →[公共工事土量調査メンテナンス]を選択してください。(画面1-1参照) 公共工事土量調査メンテナンスが起動します。

#### 6-2 操作方法

#### 6-2-1 メインメニュー

公共工事土量調査メンテナンスを起動すると、以下のメニュー画面が表示されます。(画面6-1)

| ※会共工事土量調査入力システム(メンテナンス)                                            |
|--------------------------------------------------------------------|
| 公共工事土量調査入力システム<br>コードメンテナンス                                        |
| コードデータの取り込み                                                        |
| コードテータの取り込み履歴                                                      |
|                                                                    |
|                                                                    |
| ↓ <b>•</b> • <b>•</b> • <b>•</b> • <b>•</b> • <b>•</b> • • • • • • |
|                                                                    |

【画面6-1 メニュー画面】

#### 6-2-2 コードデータの取り込み

公共工事土量調査入力システムで利用しているコードデータを、最新のコードデータへ更新します。

- (1) メニュー画面(画面6-1)の[コードデータの取り込み]をクリックしてください。
- (2) コードデータ取り込み画面(画面6-2)が表示されます。[参照]ボタンをクリックしてくだ さい。

| 🚜 公共工事土量調査2                     | 、カシステム(メンテナンス)          | )            | ×                |  |
|---------------------------------|-------------------------|--------------|------------------|--|
| コードデータ取り込み                      |                         |              |                  |  |
| ドライブとフォルダを<br><b>取り込みファイル</b> 4 | 指定し、ファイル名を入<br><b>3</b> | カして「確定」ボタンをク | リックしてください。<br>参照 |  |
|                                 |                         | <u>確定</u>    |                  |  |

【画面6-2 コードデータファイル指定画面】

(3) ファイルを開く画面(画面6-3)が表示されますので、配布されたファイルの保存先とファ イル名を指定して[開く]ボタンをクリックしてください。

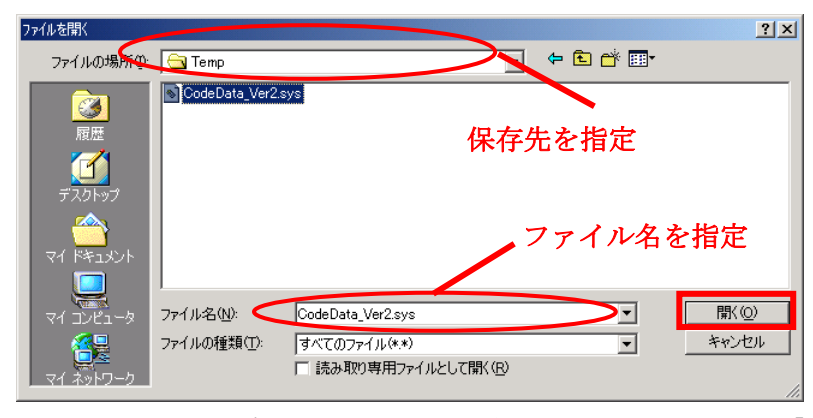

【画面6-3 コードデータファイルの保存先とファイル名の指定】

(4) コードデータファイルを指定する画面(画面6-2)に戻りますので、コードデータの保存先 とファイル名を確認して、[確定]ボタンをクリックしてください。コードデータの取り込みが 正常に終了すると、【画面6-4】のメッセージが表示されます。

| 公共工事土量調査入力システム(メンテナンス) 🔀 |                     |  |  |  |
|--------------------------|---------------------|--|--|--|
| •                        | コードデータは正常に取り込まれました。 |  |  |  |
|                          | <u> </u>            |  |  |  |

【画面6-4 コードデータの取り込み完了メッセージ】

[OK]ボタンをクリックしてメニュー画面(画面6-1)へ戻ってください。 取り込みを行ったコードデータのバージョン等を確認したい場合には、6-2-3 コードデータ の取り込み履歴を参照してください。

取り込みファイルが正しくない場合には、以下のようなメッセージが表示されます。 ○取り込みファイルに取り込むコードデータテーブルが存在しなかった場合

| 公共工事: | 上量調査入力システム(タンテナンス) | × |
|-------|--------------------|---|
| ⚠     | コードデータを取得できません。    |   |
|       | (COK               |   |

【画面6-5 エラーメッセージ1】

○取り込みファイルに指定されたコードデータのバージョンが、既に取り込み済みの場合

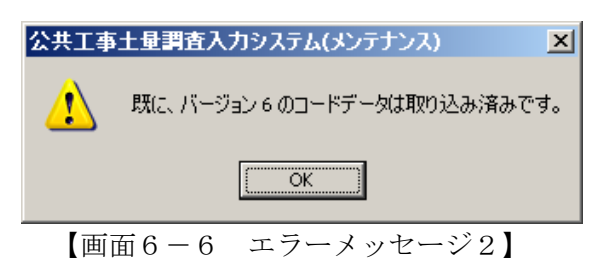

○ 取り込みファイルに指定されたコードデータのバージョンが、既に取り込み済みのコードデータ のバージョンよりも古い場合

| 公共工事土量調査入力システム(タンテナンス) |                                       |  |  |  |
|------------------------|---------------------------------------|--|--|--|
| ⚠                      | 既に、バージョン 3 以降のバージョンのコードデータが取り込まれています。 |  |  |  |
|                        | OK.                                   |  |  |  |

【画面6-7 エラーメッセージ3】

## 6-2-3 コードデータの取り込み履歴

公共工事土量調査メンテナンス機能を用いて行ったコードデータの取り込み履歴を表示します。

(1) メニュー画面(画面6-1)の[コードデータの取り込み履歴]をクリックしてください。コードデータの取り込み履歴画面(画面6-5)が表示され、今までに取り込みを行ったコードデータの'バージョン''公開日時''取り込みファイル名''取り込み日時'が、表示されます。

| 🥰公共工事土量調査入力システム(メンテナンス) 🛛 🔀 |   |            |                   |            |           |    |
|-----------------------------|---|------------|-------------------|------------|-----------|----|
| コードデータの取り込み履歴               |   |            |                   |            |           |    |
|                             |   |            |                   |            | - 7 /82/1 |    |
| バージョ                        | シ | 公開日時       | 取り込みファイル名         | 取り込み       | 日時        |    |
|                             | 6 | 2008.10.31 | CodeData_Ver6.sys | 2009/01/27 | 18:09:16  |    |
|                             | 4 | -          | CodeData_Ver4.sys | -          |           |    |
|                             |   |            |                   |            |           |    |
|                             |   |            |                   |            |           |    |
|                             |   |            |                   |            |           |    |
|                             |   |            |                   |            |           |    |
|                             |   |            |                   |            |           |    |
|                             |   |            |                   |            |           |    |
|                             |   |            |                   |            |           |    |
|                             |   |            |                   |            |           |    |
|                             |   |            |                   |            |           |    |
|                             |   |            |                   |            |           |    |
|                             |   |            |                   |            |           |    |
|                             |   |            |                   |            |           |    |
|                             |   |            |                   |            |           | 民る |

【画面6-8 コードデータの取り込み履歴画面】

(2) [戻る]ボタンをクリックして、メニュー画面(画面6-1)へ戻ってください。